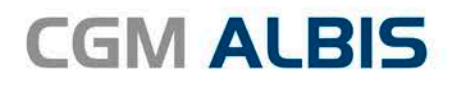

# UPDATE DOKU-MENTATION

Synchronizing Healthcare

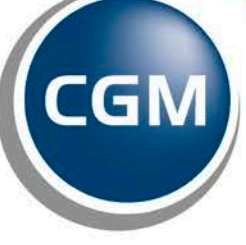

CompuGroup Medical

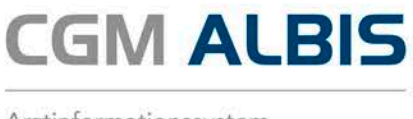

## Enthaltene Programmänderungen CGM ALBIS Version Q2/2017 (12.50)

Inhaltsverzeichnis

| 1 | Abl   | kündigung Windows Vista und Office 2007                                               | 4   |
|---|-------|---------------------------------------------------------------------------------------|-----|
| 2 | An    | wenderwünsche                                                                         | 4   |
|   | 2.1   | CGM BMP                                                                               | 4   |
|   | 2.1.  | 1 Karteikarteneintrag bei eingescannten Medikamentenplan                              | 4   |
|   | 2.1.2 | 2 Eigen- und Fremdplan zusammenführen (Scanmodul erforderlich)                        | 4   |
|   | 2.1.3 | 3 Verbesserte Übernahmefunktion von Medikationsdaten aus Ihrem CGM ALBIS in den BMP   | 7   |
|   | 2.2   | Visuelle Hilfe zur Medikamenteneinnahme - Aufruf graphischer Einnahmehinweis über das | í   |
|   | Rezep | t                                                                                     | 9   |
|   | 2.3   | CGM ALBIS.YOU                                                                         | 12  |
|   | 2.3.  | 1 NEU: CGM ALBIS.YOU App (für Android & iOS)                                          | 12  |
|   | 2.3.  | 2 NEU: Cave - Information als neuer Bereich in den Ansichten Einstellungen            | 13  |
|   | 2.3.  | 3 NEU: Notfall Anzeige im Wartezimmer                                                 | 14  |
|   | 2.4   | Formular F6052 – Verlauisbericht Hautarzt– Alte Daten                                 | 14  |
|   | 2.5   | Optionen Formulare – Dialog verbreitert                                               | 15  |
| 3 | CGI   | VI Heilmittelkatalog                                                                  | .16 |
|   | 3.1   | Allgemeine Informationen der KBV zur Lieferung der Heilmitteldaten                    | 16  |
|   | 3.2   | Formular Muster 14a - Therapiedauer                                                   | 16  |
|   | 3.3   | Formular Muster 13a - Physikalische und Podologische Therapie auf Standardreiter      | 16  |
|   | 3.4   | Angepasster Karteikarteneintrag bei Heilmittel-Folgeverordnungen                      | 16  |
|   | 3.5   | Fehlermeldung beim Ausdruck einer Heilmittelverordnung                                | 17  |
|   | 3.6   | Leere Verordnungsmenge bei Folgeverordnung                                            | 17  |
|   | 3.7   | Übernahme von vorerfassten Texten                                                     | 18  |
|   | 3.8   | ICD-Code aus gefilterter Liste                                                        | 19  |
|   | 3.9   | Mehrfachauswahl Leitsymptomatik/Spezifizierung der Therapieziele                      | 19  |
|   | 3.10  | HMV (Heilmittelverordnungen)- Ausnahmegenehmigung                                     | 20  |
|   | 3.11  | Information Heilmittelpreise                                                          | 22  |
|   | 3.11  | .1 Eingabe der Heilmittelpreise                                                       | 23  |
|   | 3.11  | .2 Kennzeichnung der Karteikarteneinträge mit *                                       | 24  |
| 4 | CGI   | M BMP (der Bundeseinheitliche Medikationsplan)                                        | .25 |

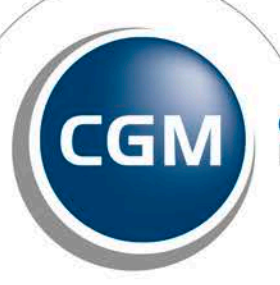

CompuGroup Medical

Seite 1 von 46

Synchronizing Healthcare

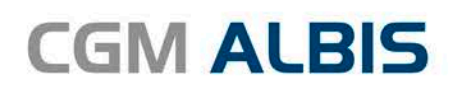

|   | 4.1   | Korrekturlauf                                                                                                    | 25       |
|---|-------|----------------------------------------------------------------------------------------------------|----------|
|   | 4.2   | Bei deaktiviertem CGM BMP kein Druckknopf CGM BMP vorhanden                                                             | 26       |
|   | 4.3   | CGM BMP – deaktiviert                                                                                                   | 26       |
|   | 4.4   | Aktualisieren der Einnahmeverordnung                                                                                    | 27       |
|   | 4.5   | Erstellung eines CGM BMP auch ohne vorhandene Medikationseinträge möglich                                               | 27       |
|   | 4.6   | Sortierung beim Drucken                                                                                                 | 27       |
|   | 4.7   | Auswahl der Medikamente – Bedienung per Tabulator Taste                                                                 | 28       |
| _ |       |                                                                                                    | 20       |
| 5 | CGI   | VI ALBIS.YOU                                                                                                    | .28      |
|   | 5.1   | Sprechstunde - Suchbegriffeingabe in der Ansicht Sprechstunde verbessert                                                | 28       |
|   | 5.2   | Wartezimmer                                                                                                    | 28       |
|   | 5.2.3 | 1 Kommentar nach Start gelöscht                                                                                         | 28       |
|   | 5.2.2 | 2 Anzeige Reihenfolge                                                                                                   | 28       |
|   | 5.2.3 | Patientendetails grafische Anpassung                                                                                    | 28       |
|   | 5.2.4 | 4 Zykiische Aktualisierung<br>Pravis Cocknit – Honorarübersicht der heute erbrachten Leistungen – Arztkürzel im Diagram | 29<br>mm |
|   | 5.5   | 29                                                                                                    |          |
|   | 5.4   | Prozesse- Quittieren - Quittieren eines Teilbetrages                                                                    | 30       |
| c | C+    |                                                                                                    | 20       |
| O | Stri  | ukturreform psycholnerapeulische versorgung                                                                             | .30      |
|   | 6.1   | Formulare in der Symbolleiste einblenden                                                                                | 31       |
|   | 6.2   | Karteikartenkürzel                                                                                                    | 31       |
|   | 6.3   | Formulare Psychotherapie- entfallen (Muster PT3 KZT/a/b/c(K)/Muster PT8/Muster                                          |          |
|   | VT3/k | (ZT/Muster VT8)                                                                                                    | 32       |
|   | 6.4   | Verwaltung der Therapiesitzungen                                                                                        | 32       |
|   | 6.4.  | 1 Verwaltung der Therapiesitzungen                                                                                      | 32       |
|   | 6.4.2 | 2 Sitzung durchführen                                                                                                   | 33       |
|   | 6.4.3 | 3 Eingabe über die Karteikarte / Scheinrückseite                                                                        | 34       |
|   | 6.4.4 | 4 Therapiezähler bei Verordnung von Psychotherapie mit Multiplikator                                                    | 34       |
|   | 6.4.  | 5 Aktualisierung der Scheine                                                                                            | 35       |
|   | 6.4.0 | 5 Verknupfung aus der Karteikarte des Patienten                                                                         | 35       |
| 7 | For   | mulare                                                                                                    | .36      |
|   | 7.1   | Formular Muster BG F6000 - Anzeige Berufskrankheit (Ärztliche Anzeige bei Verdacht auf e                                | eine     |
|   | Beruf | skrankheit)                                                                                                    | 36       |
|   | 7.2   | Formular Muster 39a - Krebsfrüherkennung Frauen (PRINT & SAFE)                                                          | 36       |
|   | 7.3   | Formular F1050 - Ärztliche Unfallmeldung – neue Formularversion                                                         | 37       |
|   | 7.4   | Neue Formularversion                                                                                                    | 37       |
| 8 | Ver   | schiedenes                                                                                                    | .37      |
| 5 | 0 4   |                                                                                                    |          |
|   | δ.⊥   | Kopieren von Regein im Abrechnungsassistent                                                                             | 3/       |

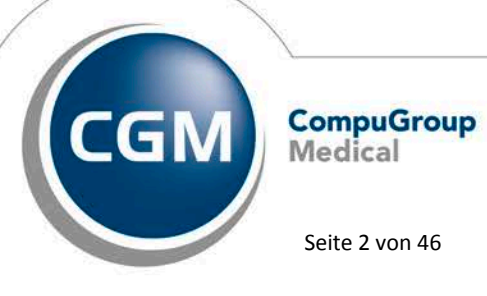

Synchronizing Healthcare

Stand April 2017

Seite 2 von 46

# **CGM ALBIS**

Arztinformationssystem

|   | 8.2   | Privatrezept – Hinweise auf Rezept                                                         | .37  |
|---|-------|--------------------------------------------------------------------------------------------|------|
|   | 8.3   | Wirkstoffverordnungen bei S3C Verträgen in Thüringen & Sachsen                             | .38  |
|   | 8.4   | HZV-Vertrag Deutsche BKK Niedersachsen – Grünklick Modul                                   | .39  |
|   | 8.5   | Selektivverträge Homöopathie - Vergütungsfreies Jahr für Versicherte der Techniker und     |      |
|   | Barm  | er GEK                                                                                     | .39  |
|   | 8.6   | LABORDER / CGM CHANNEL - Übermittlung von Erstveranlasser an Labore deaktiviert            | .39  |
|   | 8.7   | CGM eARZTBRIEF - Versenden von Word Dokumenten                                             | .39  |
|   | 8.8   | Karteikarte – Suche im Internet                                                            | .40  |
|   | 8.9   | Antikoagulantien-Pass – Absturz beim Speichern                                             | .40  |
|   | 8.10  | Leistungsstatistik - Auswertung bei 2x der gleichen LANR pro Person                        | .40  |
|   | 8.11  | Aktualisierung BG-Stamm                                                                    | .40  |
|   | 8.12  | Verax-Liste - neue Daten                                                                   | .41  |
|   | 8.13  | RehaGuide - neue Daten                                                                     | .41  |
|   | 8.14  | PRAXISWELT                                                                                 | .41  |
|   | 8.15  | Hilfreiche Präparate-Informationen - Patienteninformationen: Deutsch, Türkisch, Russisch . | .41  |
| 9 | Ext   | erne Programme                                                                             | .42  |
|   | 9.1   | Impf-doc - Neues Update 1.47.1                                                             | .42  |
|   | 9.2   | ifap praxisCENTER                                                                          | .42  |
|   | 9.2.  | 1 Neue Version 3.22.0.2918                                                                 | 42   |
|   | 9.2.  | 2 Feedback-Button                                                                          | . 43 |
|   | 9.3   | CGM-Assist - Neue Version 25490                                                            | .43  |
|   | 9.4   | CGM CONNECT - Neue Version 2.0.0.1.20170222                                                | .43  |
|   | 9.5   | CGM LIFE eSERVICES                                                                         | .43  |
|   | 9.5.  | 1 Neue CGM LIFE Client Version 4.40.1                                                      | 43   |
|   | 9.5.  | 2 Optionen Terminkalender - Institution                                                    | 43   |
| 1 | 0 KB\ | /-Änderungen                                                                               | .44  |
|   | 10.1  | Stammdaten /Softwaremodule der KBV                                                         | .44  |
|   | 10.2  | Früherkennungs-Koloskopie - Aktuelle Änderungen der KBV                                    | .45  |
|   | 10.3  | Hautkrebs-Screening - Aktuelle Änderungen der KBV                                          | .45  |
|   | 10.4  | Aktualisierter EBM Stamm mit Stand 07.04.2017 für Quartal 2/2017                           | .45  |
|   | 10.4  | Neuer Datenstand des EBM Stammes                                                           | . 45 |
|   | 10.4  | I.2 Aktualisierung EBM 2009                                                                | 45   |
|   | 10.4  | Aktueller OPS Stamm inkl. AOP-Vertrag                                                      | 45   |
|   |       |                                                                                            |      |

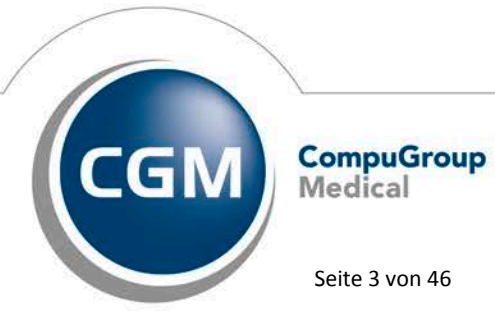

Synchronizing Healthcare

Stand April 2017

Seite 3 von 46

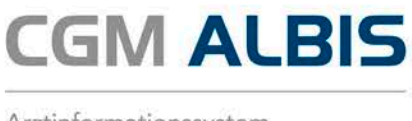

## 1 Abkündigung Windows Vista und Office 2007

Zum 11.04.2017 endet der Support seitens Microsoft zu Windows Vista. Hiervon sind auch automatische Updates zum Schutz Ihres PCs betroffen. Aus diesem Grund werden wir mit der Auslieferung des CGM ALBIS Updates zum 2. Quartal 2017 ebenfalls den Support für das Betriebssystem Windows Vista einstellen. Dies bedeutet, dass wir im Rahmen der Qualitätssicherung keine Updatetests mehr mit Windows Vista durchführen. Eine fehlerfreie Funktionalität Ihrer Arztsoftware CGM ALBIS (z.B. das Starten von CGM ALBIS unter Windows Vista), können wir zu diesem Zeitpunkt nicht mehr gewährleisten. Sofern Sie in Ihrer Praxis Windows Vista einsetzen, empfehlen wir Ihnen, sich zeitnah mit Ihrem zuständigen CGM ALBIS Vertriebs- und Servicepartner zwecks Aktualisierung des Betriebssystems in Verbindung zu setzen. Bitte beachten Sie, dass alle Office Versionen kleiner 2007 nicht mehr durch CGM ALBIS unterstützt werden.

Der Extended Support seitens Microsoft für Office 2007 wird voraussichtlich am 10. Oktober 2017 eingestellt. Somit werden wir mit dem Update zum 4. Quartal 2017 ebenfalls den Support für Office 2007 einstellen.

## 2 Anwenderwünsche

#### 2.1 CGM BMP

#### 2.1.1 Karteikarteneintrag bei eingescannten Medikamentenplan

Wird ein Bundeseinheitlicher Medikamentenplan eingescannt, ist ab sofort im Karteikarteneintrag der Ersteller des Planes zu erkennen:

fbmp Fremd BMP - Erstellt von Dr. med. Justus Wolfgang ALBIS, gespeichert

#### 2.1.2 Eigen- und Fremdplan zusammenführen (Scanmodul erforderlich)

Die optionale Funktion, über den 2-D-Barcode Fremdmedikationspläne einzuscannen, in CGM ALBIS darzustellen und zu speichern, wird vielfach genutzt, da dies deutlich zeitsparender ist, als die Daten vom Fremdplan händisch einzugeben. Bislang konnte ein Fremdplan zum Patienten eingescannt und gespeichert werden oder auf Wunsch durch die weitere Bearbeitung zum eigenen Plan gemacht werden (Plan bearbeiten).

Ergänzend zu der Option Plan bearbeiten kann über die neue Funktion Zusammenführen, ein Fremdplan mit dem eigenen Plan zusammengeführt werden. Nach dem Einscannen eines Fremdplans oder Öffnen des Fremdplans aus der Karteikarte, wird der Plan im Ansichtsmodus angezeigt. Sollte schon ein eigener CGM BMP für den Patienten angelegt sein, wird der Druckknopf Zusammenführen aktiv.

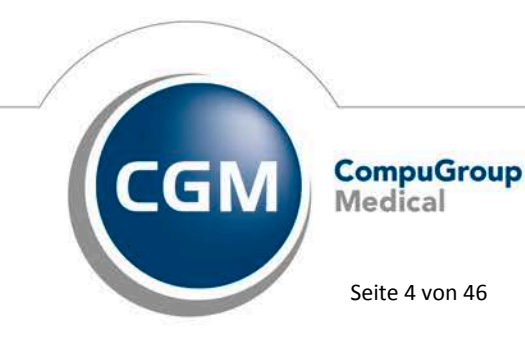

Synchronizing Healthcare

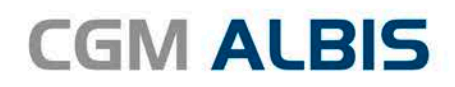

| 🔀 вмр                          |                                                                                                    |                                                                                                    | AN      | ISICH                    | TSM     | ODL  | IS |          |                                                                            | _ □ X           |
|--------------------------------|----------------------------------------------------------------------------------------------------|----------------------------------------------------------------------------------------------------|---------|--------------------------|---------|------|----|----------|----------------------------------------------------------------------------|-----------------|
| Medikationsplan                | für: <b>Jürgen V</b><br>ausgedruckt vo<br>Praxis Dr. Micha<br>Schloßstr. 22, 10<br>Tel: 030-123456 | r: <b>Jürgen Wernersen</b> geb. am: <b>24.03</b><br>sgedruckt von:<br>axis Dr. Michael Müller<br>hloßstr. 22, 10555 Berlin<br>k 030-1234567 |         |                          |         |      |    |          |                                                                            |                 |
|                                | E-Mail: dr.muel                                                                                    | er@kbv-ne                                                                                                    | t.de    | ausgedruckt am: 15.07.20 | 16      |      |    |          |                                                                            |                 |
| Wirkstoff Hand                 | elsname                                                                                            | Stärke                                                                                                    | Form    | Mo                       | Mi      | Ab   | zN | Einheit  | Hinweise                                                                   | Grund           |
| Metoprolol Metop<br>95mg       | ololsuccinat 1A                                                                                    | 77,82 mg                                                                                                    | RetTabl | 1                        | 0       | 0    | 0  | Stück    |                                                                            | Herz/Blutdruck  |
| Ramipril Ramipr                | l ratiopharm 5mg                                                                                   | 5 mg                                                                                                    | Tabl    | 1                        | 0       | 0    | 0  | Stück    |                                                                            | Blutdruck       |
| Insulin aspart Novora          | pid Penfill Zylinamp                                                                               | 100 E                                                                                                    | Amp     | 20                       | 0       | 20   | 0  | IE       | Wechseln der Injektionsstellen,<br>unmittelbar vor einer Mahlzeit spritzen | Diabetes        |
| Simvastatin Simva A            | kristo 40mg                                                                                        | 40 mg                                                                                                    | Tabl    | 0                        | 0       | 1    | 0  | Stück    |                                                                            | Blutfette       |
| zu besonderen Zeiten anzuwend  | ende Medikamente                                                                                   |                                                                                                    |         |                          |         |      |    |          |                                                                            |                 |
| Fentanyl Fentany               | l Abz 75µg/h                                                                                       | 0,075<br>mg/h                                                                                                    | Pflast  | alle d                   | rei Tag | je 1 |    | Stück    | auf wechselnde Stellen aufkleben                                           | Schmerzen       |
| Selbstmedikation               |                                                                                                    |                                                                                                    |         |                          |         |      |    |          |                                                                            |                 |
| Johanniskraut Trocken Laif 900 | Balance                                                                                            | 900 mg                                                                                                    | Tabl    | 1                        | 0       | 0    | 0  | Stück    |                                                                            | Stimmung        |
|                                |                                                                                                    |                                                                                                    |         |                          |         |      |    |          |                                                                            |                 |
|                                |                                                                                                    |                                                                                                    |         |                          |         |      |    | Einlesen | Zusammenführen Plan bearb                                                  | eiten Schließen |
|                                |                                                                                                    |                                                                                                    | ifap    | GmbH                     |         | Hil  | fe |          |                                                                            |                 |

Bei Klick auf den Druckknopf Zusammenführen öffnet sich eine geteilte Ansicht:

|              | вмр                          |                                                                          |                                                                      |                                 |           |     |         |        |                                                                                                    |                                   |                               |            | _    | 8       | ×  |
|--------------|------------------------------|--------------------------------------------------------------------------|----------------------------------------------------------------------|---------------------------------|-----------|-----|---------|--------|----------------------------------------------------------------------------------------------------|-----------------------------------|-------------------------------|------------|------|---------|----|
| M            | edikationspl                 | für: <b>Ma</b><br>ausgedt<br>Dr. med<br>Musters<br>Tel: 089<br>E-Mail: 1 | ruckt von:<br>I. Meier Mic<br>tr. 2, 82152<br>/ 682549<br>meier@pray | er<br>hael<br>München<br>kis.de |           |     |         |        | für: <b>Maria Huber</b><br>ausgedruckt von:<br>Dr. Barbara Biel<br>Teststr. 54, 81542 München<br>Tel: 089/ 2546789<br>E-Mail: biel@dermatologie-münchen.de |                                   |                               |            |      |         |    |
| ₩            |                              |                                                                          |                                                                      |                                 |           |     | Zeile l | öschei |                                                                                                    | Zeilen per Drag & Dro             | op in den eigenen Plan ziel   | hen        |      |         |    |
|              | Wirkstoff                    | Handelsnam                                                               | е                                                                    | Stärke                          | Form      | Mo  | Mi      | Ab     | zN                                                                                                    | Wirkstoff                         | Handelsname                   | Stärke     | Form | Mo      | Mi |
| $\checkmark$ | Dauermedikation              |                                                                          |                                                                      |                                 |           |     |         |        |                                                                                                    | Dauermedikation                   |                               |            |      |         |    |
| ▲            | Lercanidipin<br>hydrochlorid | Lercanidipin Hcl<br>Stada20mg                                            |                                                                      | 20 mg                           | Tabl      | 0   | 1       | 0      | 0                                                                                                    | Lercanidipin<br>hydrochlorid      | Lercanidipin Hcl<br>Stada20mg | 20 mg      | Tabl | 1       | 0  |
| $\checkmark$ | Hydrochlorothiazid           | Hct Abz 25mg                                                             |                                                                      | 25 mg                           | Tabl      | 0,5 | 0       | 0      | 0                                                                                                    | Hydrochlorothiazid                | Hct Abz 25mg                  | 25 mg      | Tabl | 0,5     | 0  |
| $\checkmark$ | Bedarfsmedikation            |                                                                          |                                                                      |                                 |           |     |         |        |                                                                                                    | Bedarfsmedikation                 |                               |            |      |         |    |
| ()           | Esomeprazol                  | Esomeprazol Basi                                                         | ics 40mg                                                             | 40 mg                           | Tabl      | 0   | 1       | 0      | 0                                                                                                    | Pantoprazol Natrium<br>1,5-Wasser | Pantoprazol Aaa 40mg          | 45.16 mg   | Tabl | 0       | 1  |
| $\checkmark$ | Bitte kein Grapefruitsaft    | zur Einnahme der T                                                       | abletten ve                                                          | rwenden!                        |           |     |         |        |                                                                                                    | ltraconazol                       | ltraconazol ratio 100mg       | 100 mg     | Kaps | 0       | 1  |
| ٢            |                              |                                                                          |                                                                      |                                 |           |     |         |        | >                                                                                                    | Bitte kein Grapefruitsaft z       | ur Einnahme der Tabletten v   | erwenden!  |      |         | >  |
|              |                              |                                                                          |                                                                      |                                 |           |     |         | Pla    | an erse                                                                                                    | tzen Plan hinzufüg                | en Zusammenführen a           | bschließen | Ve   | rwerfer | n  |
|              |                              |                                                                          |                                                                      |                                 | ifap GmbH |     | Hi      | fe     | • Pa                                                                                                    | atienten-Infoblatt                |                               |            |      |         |    |

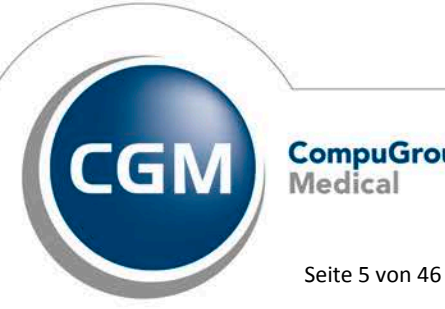

CompuGroup Medical

Stand April 2017

Synchronizing Healthcare

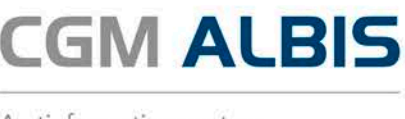

#### Hinweis:

Auf der linken Seite wird der eigene Plan im Bearbeitungsmodus angezeigt, auf der rechten Seite der eingescannte Plan im Ansichtsmodus. In beiden Plänen erfolgt eine Kennzeichnung, die Ihnen eine Unterstützung bei der Zusammenführung der beiden Pläne bietet:

- Identische Medikamente, bzw. die Zeilen, in denen sie aufgeführt sind, werden im eingescannten Plan ausgegraut dargestellt. Im eigenen Plan werden diese Zeilen mit einem grünen Haken gekennzeichnet.
- ▲ = Bei Medikamenten mit gleicher PZN oder gleichem Handelsnamen, aber unterschiedlichen Feldwerten (z.B. abweichender Dosierung oder abweichendem Einnahmegrund), werden die abweichenden Werte im eingescannten Plan rot hervorgehoben. Im eigenen Plan erhält die zugehörige Zeile ein rotes Ausrufezeichen.
- Medikamente, die keiner PZN im eigenen Plan zugeordnet werden können, werden komplett rot hervorgehoben. Im eigenen Plan erfolgt keine Kennzeichnung.
- ① = Medikamente, die nur auf dem eigenen Plan stehen, erhalten ein schwarzes Ausrufezeichen.

Neben der Kennzeichnung stehen in diesem Modus verschiedene Funktionalitäten zur Verfügung:

- Plan ersetzen: macht den Fremdplan zum eigenen Plan
- Plan hinzufügen: fügt alle Medikamente des Fremdplans dem eigenen Plan hinzu
- Zusammenführen abschließen: beendet die geteilte Ansicht und speichert die Änderungen im eigenen Plan
- Verwerfen: verwirft die Änderungen und schließt die geteilte Ansicht

Einzelne Medikationszeilen aus dem Fremdplan können per Drag & Drop in den eigenen Plan hineingezogen werden. Im eigenen Plan können zudem einzelne Zeilen gelöscht und/oder verschoben werden.

|    | 🎧 🤉 🛍 Zeile löschen |         |         |                     |     |    | Zeilen per Drag & Drop in den eigenen Plan ziehen |                                             |             |                                                |       |     |         |       |     |
|----|---------------------|---------|---------|---------------------|-----|----|---------------------------------------------------|---------------------------------------------|-------------|------------------------------------------------|-------|-----|---------|-------|-----|
|    | Stärke              | Form    | Mo      | Mi                  | Ab  | zN | Wirkstoff                                         | Handels                                     | name        |                                                | Stärk | e   | Form    | Mo    | Mi  |
| mg | 23.75 mg            | RetTabl | 1/2     | 1/2                 | 1/2 | 0  | Metoprolol succinat                               | Metohexal                                   | -Succ 23.75 | mg                                             | 23.75 | mg  | RetTabl | 1/2   | 1/2 |
|    | 20.65 mg            | Tabl    | ieden   | ieden Tag           |     |    | Pantoprazol Natrium                               | Pantozol 4                                  | 0ma         |                                                | 45.1  | ma  | Tabl    | 1     | 0   |
|    |                     |         | Metopro | Metoprolol succinat |     |    | Metohexal-Succ 23.75mg                            | 3.75mg 23.75 mg RetTabl 1/                  |             | 1/2                                            | 1/2   | 1/2 | 0       | Stück |     |
|    |                     |         |         | mg                  |     |    |                                                   | 2                                           |             |                                                |       |     |         |       |     |
|    | 0.05 g              | Salbe   | nach    | nach Bedarf         |     |    | Oxycodon hydrochlorid                             | Oxycodon hydrochlorid Oxycodon-Hcl Abz 20mg |             | ycodon hydrochlorid Oxycodon-Hcl Abz 20mg 20 n |       | mg  | RetTabl | 0     | 1/2 |

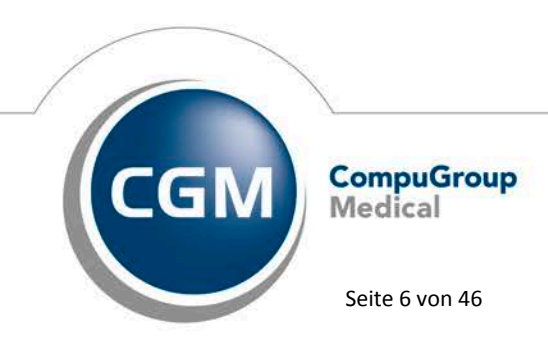

Synchronizing Healthcare

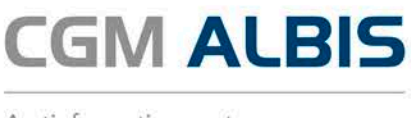

#### 2.1.3 Verbesserte Übernahmefunktion von Medikationsdaten aus Ihrem CGM ALBIS in den BMP

Das Menü zur nachträglichen Übernahme von Medikamenten aus CGM ALBIS in den geöffneten CGM BMP wurde umgestaltet und verbessert. Bei Auswahl Medikamente übernehmen erscheint anstelle des Drop-Down-Menüs der neue, übersichtliche Auswahldialog:

| 🛴 CGM ВМР                                     |               |              |                | ×         |  |  |  |  |  |  |
|-----------------------------------------------|---------------|--------------|----------------|-----------|--|--|--|--|--|--|
| Dauermedikamente Altverordnungen Alte Rezepte |               |              |                |           |  |  |  |  |  |  |
| Wirkstoff                                     | Handelsname   | Verordnet am |                |           |  |  |  |  |  |  |
| Pankreas Pulver (vom<br>Schwein) 106.5 mg     | Pangrol 10000 | 05.04.2017   |                |           |  |  |  |  |  |  |
|                                               |               |              |                |           |  |  |  |  |  |  |
|                                               |               |              |                |           |  |  |  |  |  |  |
|                                               |               |              |                |           |  |  |  |  |  |  |
|                                               |               |              |                |           |  |  |  |  |  |  |
|                                               |               |              |                |           |  |  |  |  |  |  |
|                                               |               |              |                |           |  |  |  |  |  |  |
|                                               |               |              |                |           |  |  |  |  |  |  |
|                                               |               |              |                |           |  |  |  |  |  |  |
|                                               |               | Änderung     | gen übernehmen | Abbrechen |  |  |  |  |  |  |

Der Reiter Alte Rezepte ist immer vorhanden, während die Reiter Dauermedikamente und Altverordnungen nur dann vorhanden sind, wenn Sie über den Menüpunkt Optionen ifap den Haken bei ifap Wechselwirkungs-Check gesetzt haben, Daten zur Übernahme in der jeweiligen Kategorie vorliegen und den CGM BMP nach einer Verordnung öffnen.

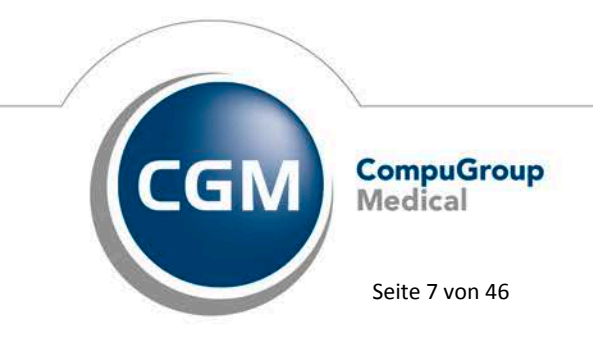

Synchronizing Healthcare

## CGM ALBIS

Arztinformationssystem

| ifap praxisCENTE                                 | R local installieren (                                                        | ailt für alle Arbeitsplätze )                                           | Detailinfos zur Installation                                                                                                    |  |  |  |  |
|--------------------------------------------------|-------------------------------------------------------------------------------|-------------------------------------------------------------------------|----------------------------------------------------------------------------------------------------|--|--|--|--|
| ipC Registrierungs                               | pfad: c:\ALBIS_T                                                              | estversion1230\ifapdb                                                   |                                                                                                    |  |  |  |  |
| 🖊 ifap Zusatzfunktio                             | nen aktivieren                                                                |                                                                         |                                                                                                    |  |  |  |  |
| 🗆 ifap Wechselwir                                | kungs-Check ——                                                                |                                                                         | Diagnosen                                                                                                    |  |  |  |  |
| Medikamer<br>noch nicht                          | nte aus der Karteika<br>aufgebraucht oder<br>Tagen verbraucht                 | rte übertragen, wenn diese<br>seit weniger als<br>sind.                 | <ul> <li>Diagnosen aus der Karteikarte übertragen</li> <li>Diagnosen</li> <li>91</li> <li>Tage rückwirkend</li> </ul>                                                                                   |  |  |  |  |
| Vorausset:<br>werden ka<br>angegebe<br>Berechnur | zung hierfür ist, dass<br>Inn, d.h. die Einnahr<br>n und die Darreichu<br>1g. | : der Verbrauch berechnet<br>neverordnung wurde<br>ngsform erlaubt eine | ifap i:fox® (kostenpflichtig)<br>☐ ifap i:fox® durch Online-Inhalte erweitern                                                                                                    |  |  |  |  |
| Sofern kei<br>Abhängigk<br>Verordnun             | ne Berechnung mög<br>teit von der Packun<br>gsdatum übertrager                | glich ist, Präparate in<br>gsgröße und dem<br>::                        | Diese Option erweitert den Arzneimittel-Sicherheits-<br>Check ifap i fox® um einen online Web-Service.<br>Beachten Sie bitte, dass Kontraindikationen<br>(PZN/ICD) ausschließlich online geprüft werden |  |  |  |  |
| N1-Packu                                         | ngen 14                                                                       | Tage rückwirkend                                                        | können.                                                                                                    |  |  |  |  |
| N2-Packu                                         | ngen 30                                                                       | Tage rückwirkend                                                        | Zudem ergänzt der online Web-Service die                                                                                                    |  |  |  |  |
| N3-Packu                                         | ngen 91                                                                       | Tage rückwirkend                                                        | offline Interaktionsprüfung (PZN/PZN) um die<br>neusten Erkenntnisse im Bereich                                                                                                    |  |  |  |  |
| sonstige P                                       | ackungen: 100                                                                 | Tage rückwirkend                                                        | Interaktionen.                                                                                                    |  |  |  |  |
| ACHTUNG: Auf<br>Verordnungen d                   | grund Ihrer Einstellu<br>er letzten 100 Tage                                  | ngen werden maximal nur die<br>des Patienten berücksichtigt!            |                                                                                                    |  |  |  |  |
| smart-Xchange                                    |                                                                               |                                                                         |                                                                                                    |  |  |  |  |
|                                                  | nge Komfortfunktion                                                           | n aktivieren                                                            |                                                                                                    |  |  |  |  |

#### Reiter Altverordnungen

Wenn eine N1 Packung vor weniger als 14 Tagen verordnet wurde, erscheint diese unter dem Reiter Altverordnungen (wenn es kein Dauermedikament ist). Wenn eine N1 Packung vor mehr als 14 Tagen verordnet wurde, erscheint diese nicht mehr in dem Reiter Altverordnungen.

Reiter Dauermedikamente:

Wenn ein N2 Dauermedikament vor weniger als 30 Tagen verordnet wurde, erscheint dieses in dem Reiter Dauermedikamente (nicht unter Altverordnungen). Wenn ein N2 Dauermedikament vor mehr als 30 Tagen verordnet wurde, erscheint dieses weder in dem Reiter Dauermedikamente noch unter Altverordnungen.

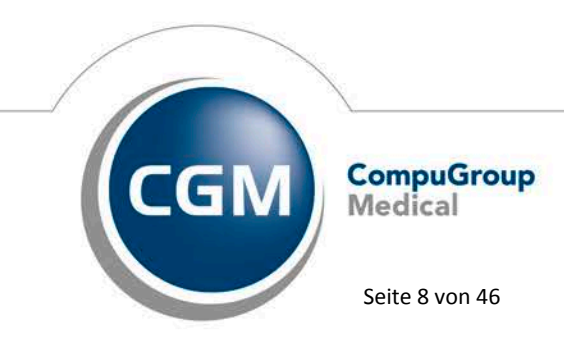

Synchronizing Healthcare

Neuer Reiter Alte Rezepte:

Ab sofort steht Ihnen unter dem Punkt Medikamente übernehmen im CGM BMP immer der Reiter Alte Rezepte zur Verfügung. Hier finden Sie alle Medikamente, die Sie diesem Patienten verordnet haben. Die Anzahl der angezeigten Präpararate können Sie unter Optionen CGM BMP im Bereich Altverordnungen anpassen.

In den jeweiligen Reitern können Sie jetzt selektiv auswählen, welche Daten Sie auf den CGM BMP übernehmen wollen. Weiterhin besteht die Option, alle angezeigten Daten zu übernehmen. Hierzu ist der Haken in der Überschrift zu setzen.

Nachdem Sie Ihre Auswahl beendet haben, beenden Sie die Übernahme durch Auswahl von Änderungen übernehmen. Die in den verschiedenen Reitern selektierten Medikamente werden auf den CGM BMP übernommen. Die Präparate werden unterhalb der letzten markierten Zeile im CGM BMP eingefügt. Wenn keine Markierung vorliegt, werden sie am Ende des Plans eingefügt.

#### 2.2 Visuelle Hilfe zur Medikamenteneinnahme - Aufruf graphischer Einnahmehinweis über das Rezept

Seit einigen Quartalen können Sie den graphischen Einnahmehinweis-Service über ifap praxisCENTER® aufrufen. Mit diesem Update haben wir den Service direkt auf den Rezepten integriert. Auf den

Rezepten haben wir den Druckknopf 🥮 hinzugefügt, über den die Einnahmehinweise für alle ausgewählten Medikamente angezeigt werden:

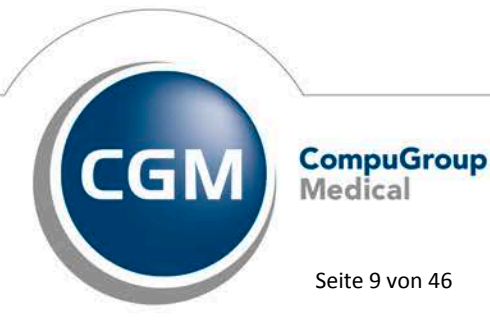

Synchronizing Healthcare

Stand April 2017

Seite 9 von 46

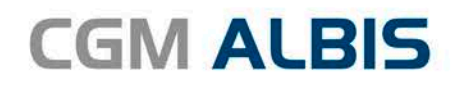

| Muster             | 16 (7.2008), Rezept für Patient < Albinus, Sarah> bedruck                                                                                                    | cen X                                                                               |
|--------------------|----------------------------------------------------------------------------------------------------|-------------------------------------------------------------------------------------|
| Gebühr<br>frei     | VdAk BARMER                                                                                                    | BVG Hilfsm. Impfstoff SprStBedarf Heilm. BTM OTC<br>6 7 8 9 1 1<br>Dauermedikamente |
| Noctu<br>Sonstige  | Hame, Varname dar Versicherten<br>Albinus geb.am<br>Sarah 28.05.1988<br>Hand-Böckler-Straße 5 WK gültigbir<br>D 56566 Neuwied                                                                   |                                                                                     |
| Unfall<br>Arbeits- | Kartenträgerkennung         Verzicherten Mr.         Statur           109580001         1           Betriekzrötsten Mr.         Patum           181111100         555555501         0.5.04.2017 | Werbung                                                                             |
|                    |                                                                                                    | Verschreiben Löschen Details € 1                                                    |
| aut idem           | Menge         Medikamente :           1         Imodium Akut Lingual SMT 6 St           1         Loraderm TAB N3 100 St                                                                        | Zusätze Morg. Mittag Abgnd Nacht Dauer kl.Liste                                     |
|                    |                                                                                                    |                                                                                     |
|                    |                                                                                                    |                                                                                     |
|                    |                                                                                                    | Nur Einnahmeverordnung Verordnungsplan                                              |
| Dr                 | ucken Spooler Speichern Abbruch                                                                                                    | Alte Rezepte Arzneimitteldatenbank                                                  |
|                    |                                                                                                    |                                                                                     |
|                    |                                                                                                    |                                                                                     |
|                    |                                                                                                    |                                                                                     |

Fahren Sie mit der Maus über den Druckknopf, erhalten Sie die folgende Erklärung:

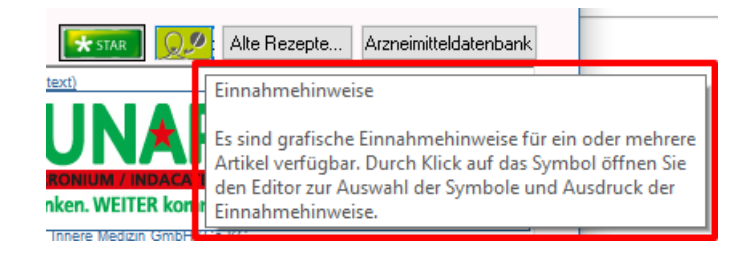

Erst nachdem Sie Ihre Medikamente auf dem Rezept erfasst haben, wird der Druckknopf wei aktiv (bei Verordnung von Medikamenten ohne PZN, wird der Druckknopf ebenfalls nicht aktiv). Durch Klick

auf den Druckknopf offnet sich das Präparate spezifische Merkblatt mit den graphischen Einnahmehinweisen zu den Arzneimitteln:

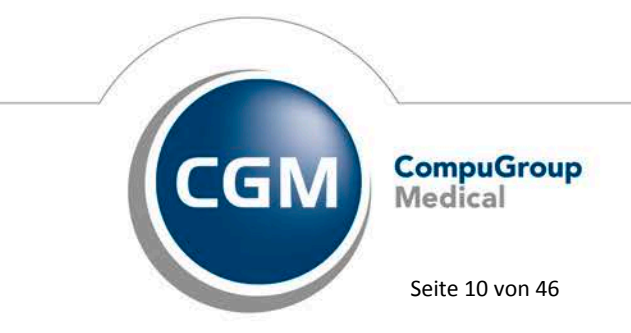

Synchronizing Healthcare

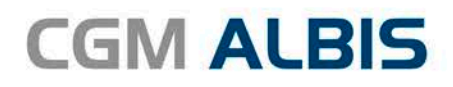

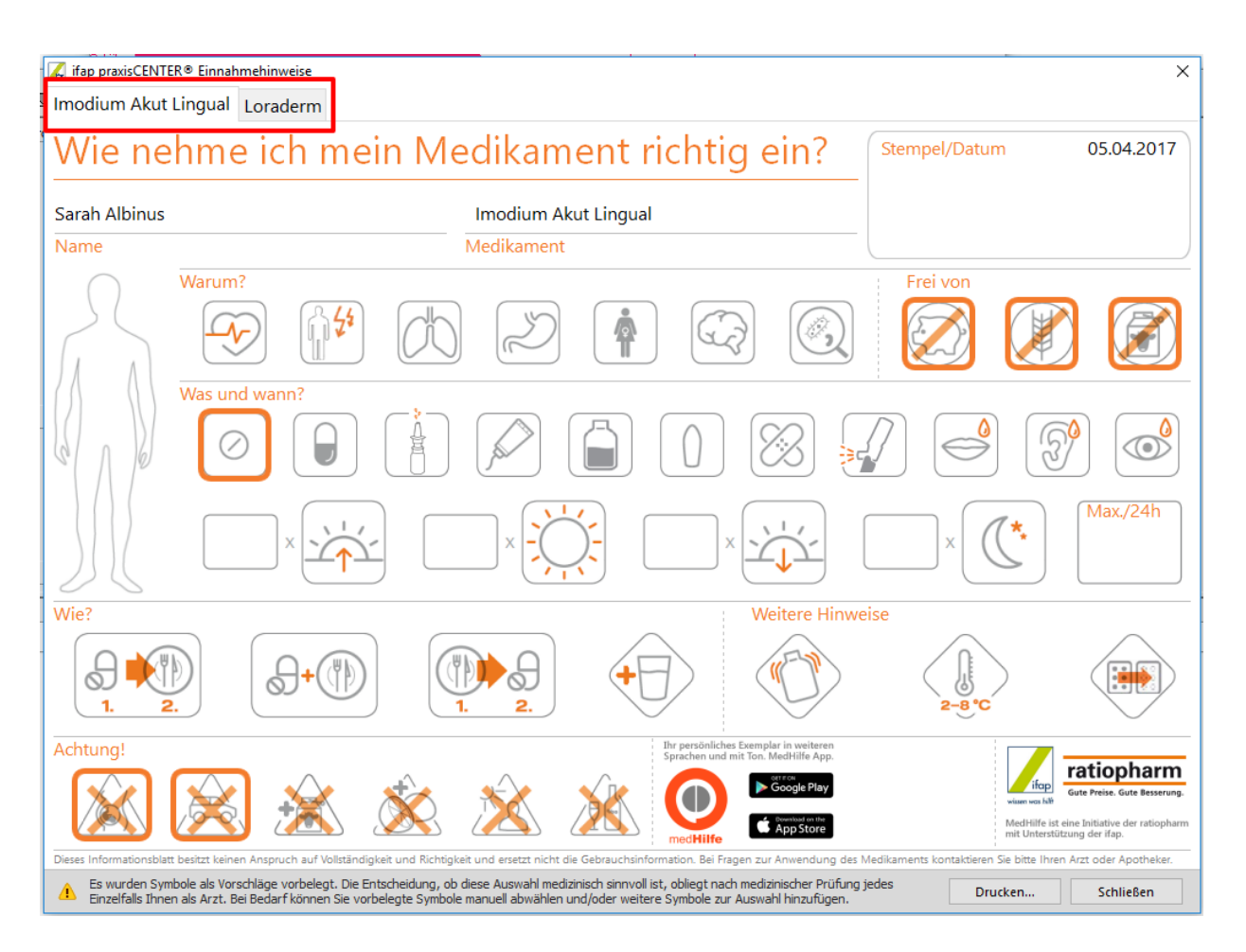

Alle auf dem Rezept vorhandenen Medikamente werden, durch Reiter getrennt, auf dem Einnahmehinweis angezeigt. Die Reiter tragen jeweils den Namen des verordneten Arzneimittels. Bitte prüfen Sie die Vorauswahl der bereits angebotenen Symbole und modifizieren bzw. ergänzen Sie sie bei Bedarf patientengerecht.

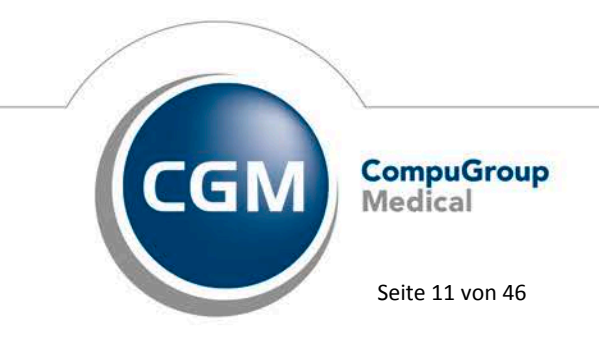

Synchronizing Healthcare

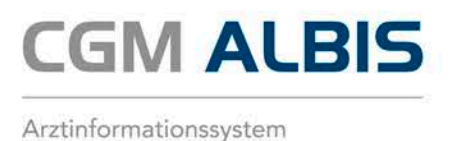

#### Hinweis:

Haben Sie mehr als 6 Medikamente auf dem Rezept verordnet, werden auch die im Hintergrund gespeicherten Medikamente mit in der Übersicht angezeigt.

Gerade für fremdsprachige oder ältere Patienten kann dieses Merkblatt eine große Hilfe sein. Das Merkblatt ist so zeitsparend wie möglich eingebunden. Der Vordruck enthält selbsterklärende Symbole, die entsprechend der Fachinformation des jeweiligen Arzneimittels in den Kategorien Indikation, Darreichungsform, Hinweise zur Einnahme und Aufbewahrung, zu allergierelevanten Inhaltsstoffen sowie zu Anwendungsbeschränkungen bereits vorbelegt sind. Konkrete Angaben zur spezifischen Dosierung und Einnahmezeitpunkte erfassen Sie selbst. Änderungen nehmen Sie per Anklicken der Symbole vor. Zum Drucken des Einnahmehinweises klicken Sie bitte auf den Druckknopf Drucken.... Beim Drucken von mehreren Einnahmehinweisen wird je ein Einnahmehinweis auf eine Seite gedruckt.

Der Druckknopf Einnahmehinweis steht Ihnen auf den folgenden Rezepten zur Verfügung:

- Privatrezept
- Kassenrezept
- Grünes Rezept
- BTM Rezept

#### 2.3 CGM ALBIS.YOU

#### 2.3.1 NEU: CGM ALBIS.YOU App (für Android & iOS)

Ab sofort steht die CGM ALBIS.MOBILE APP im App Store und im Play Store zum kostenlosen Download zur Verfügung. Scannen Sie mit Ihrem Smartphone oder Tablet einen der folgenden QR-Codes ein und laden Sie die kostenfreie App herunter:

iOS

Android

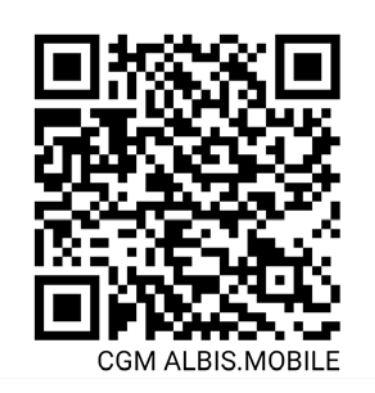

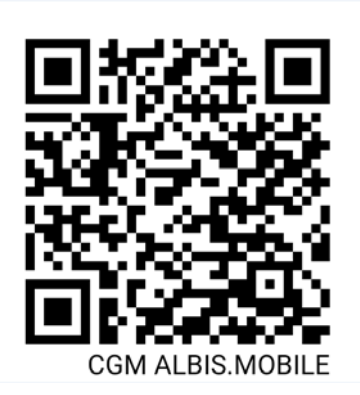

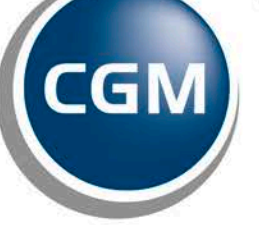

CompuGroup Medical

Synchronizing Healthcare

Stand April 2017

Seite 12 von 46

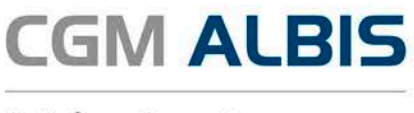

Als CGM ALBIS Anwender stehen Ihnen mit CGM ALBIS. MOBILE wichtige Informationen rund um das Arztinformationssystem CGM ALBIS zur Verfügung (u. a. neueste Update-Informationen, Einladungen zu Veranstaltungen sowie hilfreiche Tipps und Tricks).

CGM ALBIS YOU Anwender haben mit CGM ALBIS. MOBILE auch unterwegs das Praxisgeschehen im Blick. Sie können auf alle wichtigen Informationen bequem zugreifen und Befunde, Anamnesen und Notizen direkt in die Patientenakte eintragen.

Hier die wichtigsten Funktionen auf einen Blick:

- Alle Informationen direkt im Zugriff: Patienten, Wartezimmer, Terminkalender
- Patientensuche: schnelle Suche mit direktem Datenzugriff
- Übersichtliche Patientenakte: Stammdaten inkl. Angaben zu Kostenträgern, Versicherten-/eGK, Scheininformationen, inkl. Verknüpfung zu optionalen Funktionen wie z.B. Anruf, Navigation, E-Mail
- Zusammenfassung medizinischer Daten: schneller Überblick durch Direktzugriff auf Karteikartenkürzel
- Elektronische Karteikarte: übersichtliche Darstellung der Patientendaten
- Eintragen von Befunden, Anamnesen und Notizen (auch zum Diktieren mittels Smartphone sowie Spracheingabe innerhalb der Praxis verwendbar)
- Aktuelle Nachrichten: neueste Update-Informationen, Einladungen zu Veranstaltungen sowie hilfreiche Tipps und Tricks

Voraussetzungen für die volle Nutzung von CGM ALBIS. MOBILE:

- CGM ALBIS YOU Version Q2/2017 (12.50)
- Aktive Internetverbindung in der Praxis (Empfehlung: Upload von mind. 1 Mbit/s)
- Tablet (mind. 9,7 Zoll) oder Smartphone mit Android 4.2.2 / iOS 8.0 oder höher

#### 2.3.2 NEU: Cave - Information als neuer Bereich in den Ansichten Einstellungen

In den Einstellungen von CGM ALBIS.YOU steht Ihnen mit dem Update in der CGM ALBIS Version Q2/2017 (12.50) der neue Bereich Cave zu Verfügung. Dieser neue Bereich gibt Ihnen die Möglichkeit, sofort die wichtigsten Patienteninformationen zu sehen.

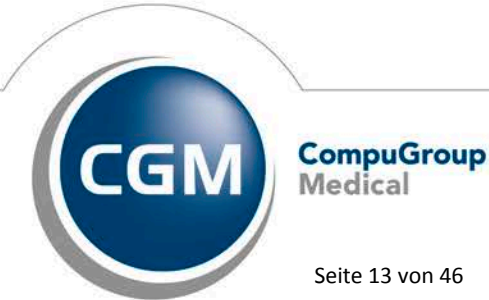

Synchronizing Healthcare

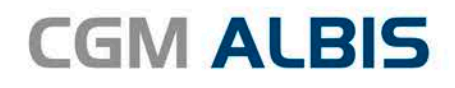

| Ansicht      |            |
|--------------|------------|
| Name         | Verstecken |
| Sprechstunde |            |
| Bereiche     |            |
| Cave         |            |

Bitte beachten Sie, dass Sie nur dann Cave-Einträge angezeigt bekommen, wenn der Bereich Patienten finden ebenfalls in der gleichen Ansicht wie der Cave Bereich eingeblendet und der entsprechende Patient angewählt ist. In dem Bereich <u>Cave</u> können keine Eintragungen vorgenommen werden. Der Bereich <u>Cave</u> gilt nur zur Ansicht.

#### 2.3.3 NEU: Notfall Anzeige im Wartezimmer

Bisher waren als Notfall markierte Patienten im CGM ALBIS.YOU Wartezimmer nicht optisch von anderen Patienten zu unterscheiden. Dies haben wir geändert. In den normalen Patientenkacheln wird ein Blaulichtsymbol in der Kachel angezeigt, wenn es sich um einen als Notfall markierten Patienten handelt.

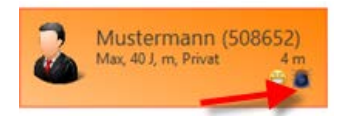

Für die kleinen Patientenkacheln wird die Kachel nun Blau markiert angezeigt.

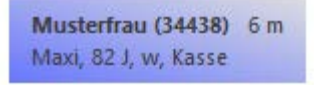

Für kleine Patientenkacheln mit farbiger Markierung für Privatpatienten werden ab sofort bei Notfall-Patienten beide Farben verwendet.

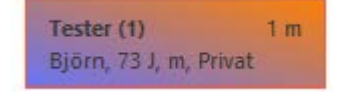

#### 2.4 Formular F6052 – Verlaufsbericht Hautarzt– Alte Daten

Das Formular F6052 Verlaufsbericht Hautarzt haben wir mit dem Druckknopf Alte Daten ausgestattet. Der Druckknopf steht Ihnen nach der Installation des CGM ALBIS Updates Q2/2017 (12.50) automatisch zur Verfügung.

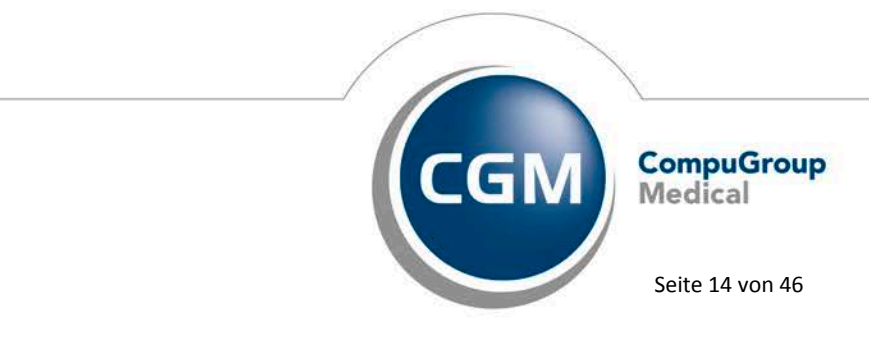

Synchronizing Healthcare

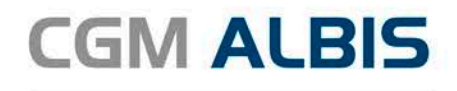

| Falls kein IK - Bankverbindung - |                   |            |
|----------------------------------|-------------------|------------|
| IBAN:                            | BIC:              |            |
| Drucken Spooler                  | Speichern Abbruch | Alte Daten |

Durch Klick auf den Druckknopf Alte Daten haben Sie die Möglichkeit, zuvor erfasste Daten auf das aktuelle Formular zu übernehmen.

| Alte Formulardaten übernehmen                                              | $\times$ |  |
|----------------------------------------------------------------------------|----------|--|
| 16.02.2017 Verlaufsbericht Hautarzt<br>01.09.2016 Verlaufsbericht Hautarzt |          |  |

#### 2.5 Optionen Formulare – Dialog verbreitert

Zur besseren Lesbarkeit ist der Dialog Optionen Formulare verbreitert worden. Sie können jetzt die Formularnamen ohne einen Tooltip lesen.

| Formulare                                                                                                    |     |                                  |                                                      |                                          |  |  |  |
|----------------------------------------------------------------------------------------------------|-----|----------------------------------|------------------------------------------------------|------------------------------------------|--|--|--|
| <u>F</u> ormulare:                                                                                                  |     | Einstellungen<br>Individuell (nu | ur für diesen Arbeitsplatz)<br>o Durakersinstellur o |                                          |  |  |  |
| 13a - HMV Phys. Therapie                                                                                            |     | Arztbezogene Druckereinstellung  |                                                      |                                          |  |  |  |
| 18a - HMV Ergotherapie                                                                                              |     | Arztwahl:                        | Alle                                                 | ~                                        |  |  |  |
| A 9a                                                                                                    |     | 0.0.0.0                          |                                                      |                                          |  |  |  |
| Abrechnungsschein                                                                                                   |     |                                  |                                                      |                                          |  |  |  |
| Ambulantes Uperleren                                                                                                |     |                                  |                                                      |                                          |  |  |  |
| Anrorderungsschein Labor (Tua)                                                                                      |     | Drucker:                         | CGM Archive Printer                                  |                                          |  |  |  |
| Antrage per Fortbestenen der Arbeitsunranigkeit (52)<br>Anfrage zum Zugemmenhang von Arbeitsunfähigkeitereiten (52) |     |                                  |                                                      |                                          |  |  |  |
| Antrage zum Zusammernang von Arbeitsumanigkeitszeiten (55)                                                          |     | Papierzufuhr:                    | Automatisch auswählen                                | 1                                        |  |  |  |
| Antrage zur Zuständigkeit einer anderen Krankenkasse (50)                                                           |     |                                  |                                                      |                                          |  |  |  |
| Annage zu zustandigkeit eines sonstigen Köstentragers (on)                                                          |     |                                  |                                                      |                                          |  |  |  |
| Angeben des merapeuten<br>Anregung einer ambulanten Vorsorgeleistung in anerkannten Kurorten (25                    |     |                                  |                                                      |                                          |  |  |  |
| Antikoagulantien-Pass                                                                                               |     |                                  |                                                      |                                          |  |  |  |
| Antrag des Versicherten auf Psychotherapie                                                                          |     |                                  | entrerne Arzt-Drucker                                |                                          |  |  |  |
| Antrag Kostenüb, Reha-Sport (Muster 56)                                                                             |     |                                  |                                                      |                                          |  |  |  |
| Anzeige Akutbehandlung/Beendigung einer Psychotherapie   PTV 12                                                     |     |                                  |                                                      |                                          |  |  |  |
| Arztanfrage - Bericht des behandelnden Arztes (41)                                                                  |     | X-Achse:                         | ] mm < > Y-∆                                         | chse: 0 mm                               |  |  |  |
| Ärztlicher Kurzbericht - Patientenüberleitung Nordrhein                                                             |     |                                  | <u></u>                                              |                                          |  |  |  |
| Ärztliches Gutachten                                                                                                |     | 📃 🗌 Blanko <u>v</u> o            | reingestellt                                         | Menüpunkt ausblenden                     |  |  |  |
| Asthma bronchiale - Erst-Doku                                                                                       |     | Blank of orr                     | nularbedruckung                                      | Farbig anzeigen                          |  |  |  |
| Asthma bronchiale - Folge-Doku                                                                                      |     |                                  |                                                      |                                          |  |  |  |
| AU                                                                                                    |     | Drucken =                        | = Spooler (Drucken imme                              | r uber den Spoolerj                      |  |  |  |
| Auftrag an eine Laborgemeinschaft                                                                                   |     |                                  |                                                      |                                          |  |  |  |
| Befundbericht Rehabilitationsantrag                                                                                 |     | Dist                             | Steer. Zenilelensteen                                |                                          |  |  |  |
| Behandlungsplan für Maßnahmen zur kunstlichen Betruchtung (/U)                                                      |     | Bliaschimpos                     | ition: Zurückseizen                                  |                                          |  |  |  |
| Beratung Heha (Muster 61 - Teil A)                                                                                  |     |                                  |                                                      |                                          |  |  |  |
| Bericht an den Gutachter - Psychotherapie bei Erwachsenen                                                           |     | Einstellunge                     | en exportieren                                       | Einstellungen importieren                |  |  |  |
| Bericht an den Gutachter - Psychotherapie bei Kindern                                                               |     |                                  |                                                      |                                          |  |  |  |
| Perioht an den Gutachter - Verhaltenstnerapie                                                                       |     | 🔚 Global (für all                | e Arbeitsplätze)                                     | D 11                                     |  |  |  |
| Perioht Psychotherapia PT9                                                                                          |     | Stempel au                       | isdrucken                                            | <ul> <li>Hegisternummerierung</li> </ul> |  |  |  |
| Bericht Psychotherapie PTV5                                                                                         |     |                                  |                                                      | Delbenalten                              |  |  |  |
| Bescheinigung für die Krankengeldzahlung (17)                                                                       |     | ✓ In <u>K</u> arteika            | rte ubertragen                                       | <ul> <li>Neues Formular</li> </ul>       |  |  |  |
| Bescheinigung zum Erreichen der Belastungsgrenze bei Feststellung eine                                              |     | 🖌 🖌 Diagnose a                   | automatisch auf Schein                               |                                          |  |  |  |
| Brillenrezept                                                                                                    |     |                                  |                                                      |                                          |  |  |  |
| Brustkrebs - Erst-Doku                                                                                              |     |                                  |                                                      |                                          |  |  |  |
| Brustkrebs - Folge-Doku                                                                                             |     |                                  |                                                      |                                          |  |  |  |
| CGM Labor-Auftrag                                                                                                   |     | Diagnosen d                      | drucken als                                          |                                          |  |  |  |
| COPD - Erst-Doku                                                                                                    |     | Text                             | O ICD-Code                                           | Text und ICD-Code                        |  |  |  |
| COPD - Folge-Doku                                                                                                   |     | <u> </u>                         |                                                      | _                                        |  |  |  |
| Diab.mell. Typ I - Erst-Doku                                                                                        |     |                                  |                                                      |                                          |  |  |  |
| Diab.mell. Typ I - Folge-Doku                                                                                       |     |                                  |                                                      |                                          |  |  |  |
| Diab.mell. Typ II - Erst-Doku                                                                                       |     |                                  |                                                      |                                          |  |  |  |
| Diab.mell. Typ II - Folge-Doku                                                                                      | ~   |                                  |                                                      |                                          |  |  |  |
|                                                                                                    |     |                                  |                                                      |                                          |  |  |  |
|                                                                                                    |     |                                  |                                                      |                                          |  |  |  |
| <u>O</u> K <u>Ä</u> ndern <u>Ü</u> bernehr                                                                          | nen | <u>R</u> ückgängig               | Optionen                                             | für <u>a</u> lle                         |  |  |  |
|                                                                                                    |     |                                  |                                                      |                                          |  |  |  |

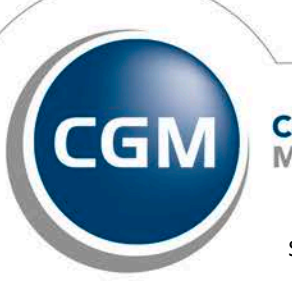

CompuGroup Medical

Synchronizing Healthcare

Seite 15 von 46

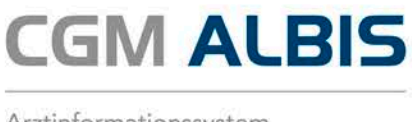

## 3 CGM Heilmittelkatalog

#### 3.1 Allgemeine Informationen der KBV zur Lieferung der Heilmitteldaten

Mit diesem Update erhalten Sie die aktuellen Änderungen der KBV für den Heilmittelkatalog für das Quartal 2/2017. Darin enthalten sind Anpassungen der Bezeichnungen einzelner Heilmittel. Z.B. werden bei dem Heilmittel KG zusätzlich Bewegungsbad gekennzeichnet. Außerdem wurden weitere Frequenzempfehlungen für das Feld Anzahl pro Woche von der KBV zur Verfügung gestellt.

#### 3.2 Formular Muster 14a - Therapiedauer

Ab sofort ist es auf dem Formular Muster 14a Heilmittelverordnung nicht mehr möglich, die Therapiedauer manuell zu befüllen, da diese laut Vorgaben der KBV nur über den CGM HEILMITTELKATALOG befüllt werden darf.

#### 3.3 Formular Muster 13a - Physikalische und Podologische Therapie auf Standardreiter

Ab sofort ist es auf dem Formular Muster 13a Heilmittelverordnung möglich, für einen Standardreiter die Maßnahmen der Physikalischen- und Podologischen Therapie zu hinterlegen.

| Heilmittelverordnung 13                                             |  |
|---------------------------------------------------------------------|--|
| Maßnahmen der<br>Physikalischen Therapie/<br>Podologischen Therapie |  |
| 🔵 Physikalische Therapie                                            |  |
| Podologische Therapie                                               |  |

## 3.4 Angepasster Karteikarteneintrag bei Heilmittel-Folgeverordnungen

Bisher wurde der Karteikarteneintrag für eine erste Folgeverordnung wie folgt dargestellt:

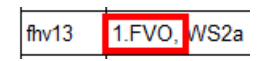

Alle weiteren Folgeverordnungen wurden mit dem folgenden Karteikarteneintrag dargestellt:

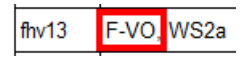

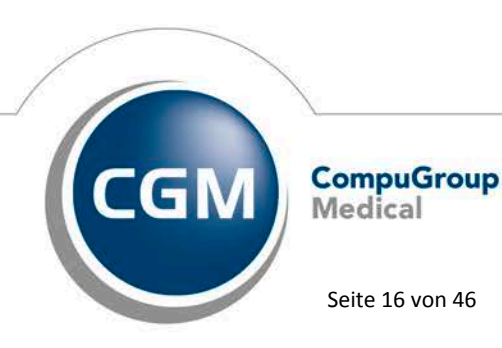

Synchronizing Healthcare

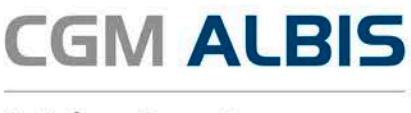

Zur besseren Übersicht der Karteikarte des Patienten haben wir die Einträge bei allen Heilmittelformularen vereinheitlicht. Es wird bereits ab der ersten Folgeverordnung der folgende Karteikarteneintrag geschrieben:

| flogo | F-VO, | SC1, Sti, Spre, Spra, Td:45m, 6VO |
|-------|-------|-----------------------------------|
| fhv18 | F-VO, | SB5, BB:27.02.2017                |
| fhv13 | F-VO, | ZN2a, BB:20.02.2017               |

#### 3.5 Fehlermeldung beim Ausdruck einer Heilmittelverordnung

In vereinzelten Fällen konnte beim Ausdruck einer Heilmittelverordnung Formular Muster 13a, 14a oder 18a die folgende Hinweismeldung erscheinen:

| _ | ALBIS                                                                         | × |
|---|-------------------------------------------------------------------------------|---|
| 4 | Zu der Diagnose "F84.1 (Atypischer Autismus, G.)" ist kein ICD<br>eingegeben! |   |
|   | ОК                                                                            |   |

Wenn diese Meldung erschien, konnte das Formular nicht ausgedruckt werden. Dies haben wir mit der aktuellen CGM ALBIS Version Q2/2017 (12.50) korrigiert.

## 3.6 Leere Verordnungsmenge bei Folgeverordnung

Bei einigen Indikationsschlüsseln ist für eine Folgeverordnung keine Verordnungsmenge vorgegeben. Bisher konnte in einer solchen Konstellation im CGM HEILMITTELKATALOG keine manuelle Eingabe durchgeführt werden. Ab dieser CGM ALBIS Version Q2/2017 (12.50) haben Sie die Möglichkeit, bei zuvor genannter Konstellation die Verordnungsmenge manuell zu erfassen.

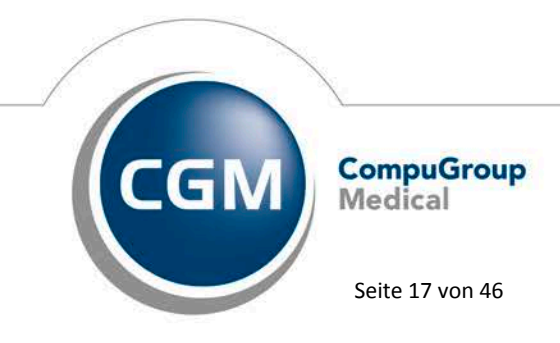

Synchronizing Healthcare

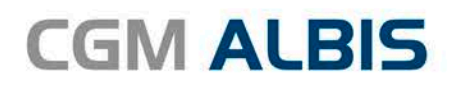

|                                                                                                    |                                                                                           | CGM HEILMITTELK                                           | ATALOG                         |                                                |
|----------------------------------------------------------------------------------------------------|-------------------------------------------------------------------------------------------|-----------------------------------------------------------|--------------------------------|------------------------------------------------|
|                                                                                                    |                                                                                           |                                                           | Weiterfül                      | rende Informationen                            |
|                                                                                                    |                                                                                           |                                                           | •                              | Online-Link zur Heilmittel-Richtlinie des G-BA |
|                                                                                                    |                                                                                           |                                                           | (j)                            | Info bes. Verordnungsbedarfe                   |
|                                                                                                    |                                                                                           |                                                           | (j)                            | Versionsinfo                                   |
|                                                                                                    |                                                                                           |                                                           | 1                              | Hilfe                                          |
|                                                                                                    | la com es                                                                                 |                                                           |                                | <u> ≣ Llailmittalauauabl</u>                   |
|                                                                                                    |                                                                                           | 6 // CD Dia alb al                                        | 0.0                            | = loilmittalauauah                             |
| Diagnosegruppe: Wirbelsä<br>Indikationsschlüssel: WS 1a                                                                     | ulenerkrankungen                                                                          |                                                           | se                             |                                                |
| Diagnosegruppe: Wirbelsä<br>indikationsschlüssel: WS 1a<br>Ein vorrangiges/optionales Helmitt<br>MENGE FREOUENZ             | ulenerkrankungen<br>el oder ein oder mehrere Heilmittel<br>BEZEICI                        | einer standardisierten Helmittelkombinati                 | ion auswählbar<br>GRUPPE       |                                                |
| Diagnosegruppe: Wirbelsä<br>Indikationsschlüssel: WS ta<br>Ein vorrangiges/optionales Hellmitt<br>MENGE FREQUENZ<br>G 4 v 2 | ulenerkrankungen<br>el oder ein oder mehrere Heilmittel<br>BEZEICI<br>V KG (A), Vorrangig | einer standardisierten Heilmittelkombinati<br>HNUNG PREIS | ion auswählbar<br>GRUPPE<br>ja |                                                |

Mit Klick auf Übernehmen erscheint folgender Hinweis:

| Sec. Assist                                                                                                    |   | - ×                       |
|----------------------------------------------------------------------------------------------------|---|---------------------------|
| Hinweis                                                                                                    |   |                           |
| Beim ausgewählten Indikationsschlüssel<br>ist (bei einer Folgeverordnung) die<br>zulässige Höchstmenge an             |   | HEILMITTEL-<br>VERORDNUNG |
| Behandlungseinheiten erreicht. Eine<br>Folgeverordnung ist nicht zulässig.<br>Hinweis für diese Verordnung ignorieren | 0 |                           |
|                                                                                                    |   | K 1/1 B                   |

Dieser Hinweis muss mit Klick auf den unterstrichenen Text Hinweis für diese Verordnung ignorieren bestätigt werden. Im Anschluss können Sie Ihre Angaben in gewohnter Weise in das CGM ALBIS Formular übernehmen.

## 3.7 Übernahme von vorerfassten Texten

Wurden im CGM ALBIS Formular die Felder wie z. B. Diagnose mit Leitsymptomatik oder ggf. Spezifizierung der Therapieziele bereits ausgefüllt bevor der CGM HEILMITTELKATALOG geöffnet wurde, wurde der bereits erfasste Text nach Schließen des CGM HEILMITTELKATALOGes erneut hinter den bereits erfassten Text geschrieben. Dies hatte zur Folge, dass der Text im CGM ALBIS Formular immer länger wurde. Diesen Umstand haben wir korrigiert, so dass der Text nur noch einmal im CGM ALBIS Formular aufgeführt wird.

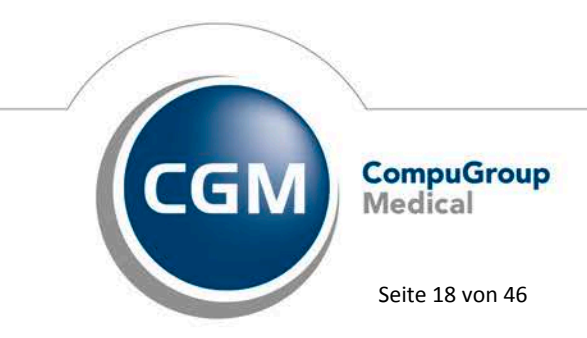

Synchronizing Healthcare

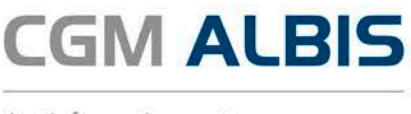

#### 3.8 ICD-Code aus gefilterter Liste

Mit dieser CGM ALBIS Version werden Ihnen im CGM Heilmittelkatalog auf dem Reiter Diagnose über den Punkt ICD-Code aus gefilterter Liste nur die Diagnosen angezeigt, welche zu dem vorher ausgewählten Heilmittelformular (Physiotherapie, Ergotherapie oder Logopädie) passen.

|                                                                                                    | CGM HEILMITTELKATALO                                                                                     | G – 🗆 🗙                                                            |
|----------------------------------------------------------------------------------------------------|----------------------------------------------------------------------------------------------------|--------------------------------------------------------------------|
| Weiterführende Informationen                                                                                                    | <ul> <li>Online-Link zur Heilmittel-Richtlinie des G-8A</li> <li>Info bes. Verordnungsbedarfe</li> </ul> | <ul> <li>① <u>Versionsinfo</u>.</li> <li>⑦ <u>Hilfe</u></li> </ul> |
| Sterordnung 🖉 🖉 🖉                                                                                                    | 10 Diagnose                                                                                              |                                                                    |
| Letztes Akutereignis<br>Die Angabe eines zweiten ICD-10-GM-<br>Codes ist nur zur Geltendmachung<br>bestimmter besonderer<br>Verordnungsbedarfe erforderlich | Diagnose                                                                                                 | (+) ICD-10 Code Auswahl (Sekundär)                                 |
| Q SUCHBEGRIFF BITTE EINGEBEN                                                                                                    | ICD-Code aus Stammdatei auswählen                                                                        |                                                                    |
| DIAGNOSEGRUPPE/INDIKATIONSSCHLÜSSEL                                                                                                    | ICD-Code aus gefilterter Liste auswählen<br>ICD-Code aus Patientenakte auswählen                         | BESONDERER VERORDNUNGSBEDARF/<br>LANGFRISTIGER HEILMITTELBEDARF    |
| Arterielle Gefäßerkrankungen                                                                                                    | ICD-Code Auswahl aufheben                                                                                |                                                                    |

#### 3.9 Mehrfachauswahl Leitsymptomatik/Spezifizierung der Therapieziele

Mit der aktuellen CGM ALBIS Version Q2/2017 (12.50) bieten wir Ihnen die Möglichkeit, in den Feldern Leitsymptomatik

| .eitsymptomatik                                                                                                    |   |
|----------------------------------------------------------------------------------------------------|---|
| Einschränkung der körperlichen Beweglichkeit und Geschicklichkeit; Einschränkung in der Kommunikation                                    | • |
| 🗌 Funktionelle/strukturelle Schädigung der Koordination und aktiven Körperbewegung bei Paraparese/Paraplegie und Tetraparese/Tetraplegie |   |
| Funktionelle/strukturelle Sch\u00e4digung der Sensibilit\u00e4t und K\u00f6rperwahrnehmung                                               |   |
| 🗹 Einschränkung der körperlichen Beweglichkeit und Geschicklichkeit                                                                      |   |
| Einschränkung der Selbstversorgung und Alltagsbewältigung                                                                                |   |
| 🗹 Einschränkung in der Kommunikation                                                                                                    |   |
|                                                                                                    |   |
|                                                                                                    |   |
|                                                                                                    |   |
|                                                                                                    |   |
|                                                                                                    |   |
|                                                                                                    |   |
|                                                                                                    | _ |

#### und Spezifizierung der Therapieziele

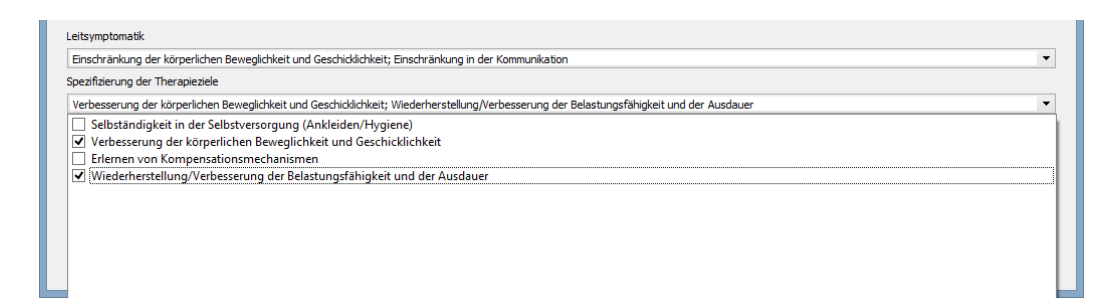

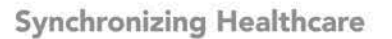

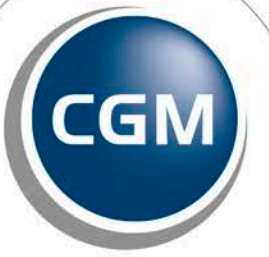

CompuGroup Medical

Seite 19 von 46

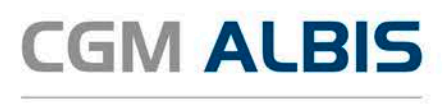

eine Mehrfachauswahl zu treffen und diese auf die Heilmittelverordnung zu übernehmen. Gemäß den Vorgaben der KBV dürfen die Felder Leitsymptomatik und Spezifizierung der Therapieziele nicht vorbelegt werden. Um eine Auswahl zu treffen, klicken Sie in dem entsprechenden Feld bitte auf vor der entsprechenden Leitsymptomatik oder Spezifizierung der Therapieziele. Durch erneuten Klick auf schließt sich das Auswahlfenser und Sie können mit der Bearbeitung fortfahren.

## 3.10 HMV (Heilmittelverordnungen)- Ausnahmegenehmigung

Mit der aktuellen CGM ALBIS Version werden die Ausnahmegenehmigungen, welche Sie im CGM ALBIS Formular erfasst haben, im CGM HEILMITTELKATALOG gesondert gekennzeichnet.

| Verord<br>me          | hungs-<br>nge        | Heilmittel nach Maß                                             | gabe des Kataloges           |                                          | Anzahl<br>pro Wo. | Anmerk |
|-----------------------|----------------------|-----------------------------------------------------------------|------------------------------|------------------------------------------|-------------------|--------|
| 6                     | KG                   |                                                                 |                              |                                          | 2                 |        |
| 3                     | Wärm                 | etherapie                                                       |                              |                                          | 1                 |        |
| Ausnal<br>genehi<br>I | hme-<br>migung<br>]  | ✓ Langfristiger Heilmittelbedarf ✓ Besonderer Verordnungsbedarf | Genehmigt bis:<br>31.12.2017 | Bemerkung zur Gen<br>erhalten am 01.02.1 | ehmigung<br>7     |        |
|                       |                      |                                                                 |                              | Akutereignis am:                         | 15.02.2           | 017    |
| Indika                | tions                | Diagnose mit Leitsymptomatik, ggf. w                            | esentliche Befunde           |                                          |                   |        |
| schlüs<br>ZN2a        |                      | Bewegungsstörungen von Extremitäte<br>parese                    | n, Rumpf- und Kopfmuski      | ulatur z. B. mit Hemi-, Tet              | ra-, Parap        | legi/- |
| M51.0                 | andereno             | rts                                                             |                              |                                          |                   |        |
| ICD-10<br>G99.2       | <b>0 - Code</b><br>2 |                                                                 |                              |                                          |                   |        |

Im CGM HEILMITTELKATALOG wird Ihnen in der Spalte Genehmigt ein Ja angezeigt, zusätzlich wird die LHM Kennzeichnung mit einem \* versehen. Durch dieses \* wird gekennzeichnet, dass die vorliegende Genehmigung manuell eingetragen wurde und nicht aus der KBV-Stammdatei stammt.

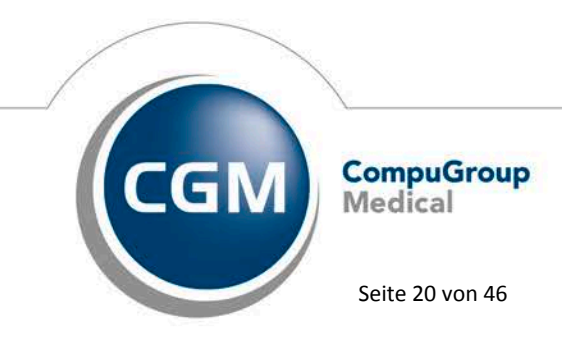

Synchronizing Healthcare

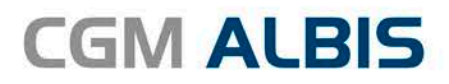

| DIAGNOSEGRUPPE/INDIKATIONSSCHLÜSSEL                                        | BESONDERER VERORDNUNGSBEDARF/<br>LANGFRISTIGER HEILMITTELBEDARF | GENEHMIGT | ^ |
|----------------------------------------------------------------------------|-----------------------------------------------------------------|-----------|---|
| Störungen der Atmung                                                       |                                                                 |           |   |
| Störungen der Ausscheidung                                                 |                                                                 |           |   |
| Verletzungen/Operationen und Erkrankungen der Extremitäten und des Beckens |                                                                 |           |   |
| Wirbelsäulenerkrankungen                                                   |                                                                 |           |   |
| <ul> <li>ZNS-Erkrankungen einschlie ßlich des R ückenmarks</li> </ul>      |                                                                 |           |   |
| ZN1a                                                                       |                                                                 |           |   |
| ZN1b                                                                       |                                                                 |           |   |
| ZN1c                                                                       |                                                                 |           |   |
| ZN2a                                                                       | LHM*/BVB                                                        | Ja        |   |
| ZN2b                                                                       | BVB                                                             |           |   |
| ZN2c                                                                       | BVB                                                             |           |   |
| chronifiziertes Schmerzsyndrom                                             |                                                                 |           |   |
| chronische Lymphabflussstörungen bei bösartigen Erkrankungen               |                                                                 |           |   |
| periphere Nervenläsionen                                                   |                                                                 |           |   |
| periphere trophische Störungen                                             |                                                                 |           | ~ |

Die entsprechenden Heilmittel werden in der Spalte Anmerkung mit einem LHM genehmigt gekennzeichnet.

|            | Server Contract Contract Cont |              |   |            | dnung 🎯 🕫 Dia                                                                                       | igno  | se     |               |           | swahl |
|------------|----------------------------------------------------------------------------------------------------|--------------|---|------------|----------------------------------------------------------------------------------------------------|-------|--------|---------------|-----------|-------|
| Dia<br>Inc | Diagnosegruppe: ZNS-Erkrankungen einschließlich des Rückenmarks<br>Indikationsschlüssel: ZN2a <b>Hinweis:</b> Bereits zuvor verordnete Heilmittel können direkt übernommen oder hier abgeändert werden.                                                                                                    |              |   |            |                                                                                                    |       |        |               |           |       |
|            | MENGE FREQUENZ     BEZEICHNUNG     PREIS GRUPPE     ANMERKUNG                                                                                                    |              |   |            |                                                                                                    |       |        |               |           |       |
| ~          | 6                                                                                                    | •            | 2 | ~          | KG (A), Vorrangig                                                                                   |       | ja     | LHM genehmigt |           |       |
| E          | 1                                                                                                    | •            | 1 | ~          | KG-ZNS (A), Vorrangig                                                                               |       | nein   |               |           |       |
|            |                                                                                                    |              |   |            | 1                                                                                                   |       |        |               |           |       |
|            |                                                                                                    |              |   |            |                                                                                                    |       |        |               |           |       |
|            |                                                                                                    |              |   |            |                                                                                                    |       |        |               |           |       |
|            |                                                                                                    |              |   |            |                                                                                                    |       |        |               |           |       |
|            |                                                                                                    |              |   |            |                                                                                                    |       |        |               |           |       |
|            |                                                                                                    |              |   |            | -                                                                                                   |       |        |               |           |       |
| Ein        | MF                                                                                                    | anzen<br>NGE |   | iel auswah | BEZEICHNIING                                                                                        | PREIS | GRUPPE |               | ANMERKUNG | ^     |
| ~          | 3                                                                                                    |              | 1 | ×          | Wärmetherapie (C), Ergänzend                                                                        | THEIS | GROTTE | LHM genehmigt | Anniento  |       |
|            | 1                                                                                                    | •            | 1 | ~          | Wärmetheranie mittels heiße Rolle (C). Frgänzend                                                    |       |        |               |           |       |
|            | 1                                                                                                    | •            | 1 |            | Wärmetheranie mittels Heißluft (C) Fraänzend                                                        |       |        |               |           |       |
|            |                                                                                                    | -            | • |            | Wärmetherapie mittels Ultraschall (C). Ergänzend                                                    |       |        |               |           |       |
| E          | 1                                                                                                    |              | - |            |                                                                                                    |       |        |               |           |       |
| E          | 1                                                                                                    | •            | 1 | ~          | Warmpackungen (z. B. Fango) (C), Erganzeno<br>Wärmetheranie mittels Teilhäder mit Peloiden/Paraffin |       |        |               |           |       |
| F          | 1                                                                                                    | •            | 1 | ~          | (C), Ergänzend                                                                                      |       |        |               |           |       |
| F          | 1                                                                                                    | •            | 1 | ~          | (C), Ergänzend                                                                                      |       |        |               |           | ~     |

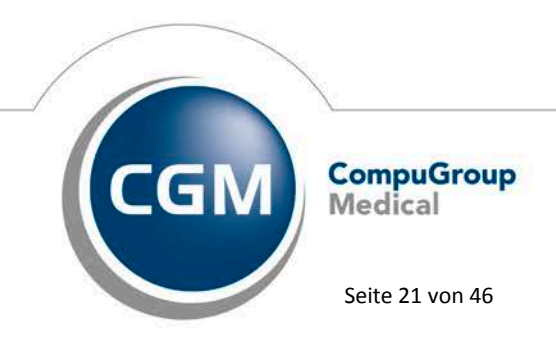

Synchronizing Healthcare

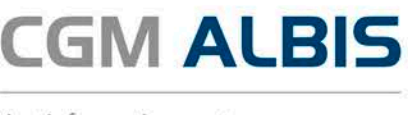

#### 3.11 Information Heilmittelpreise

Die Preise zu den Heilmitteln sind nicht bundeseinheitlich und werden aktuell nicht von der KBV geliefert. In den meisten Fällen gibt es Informationen zu den Heilmittelpreisen auf der Seite Ihrer regionalen KV. Im Folgenden finden Sie eine Liste der Internetseiten der KVen, zu denen wir, mit Stand 25.03.2017, Informationen zu den Heilmittelpreisen gefunden haben. Diese Angaben sind ohne Gewähr - bitte erkundigen Sie sich stets selbst nach den aktuellen Preisen/Ständen:

#### KV Baden-Württemberg:

http://www.kvbawue.de/praxis/verordnungen/heilmittel/ KV Bayerns: https://www.kvb.de/verordnungen/heilmittel/richtliniengesetze/ KV Berlin: https://www.kvberlin.de/20praxis/50verordnung/20heilmittel/hm\_verguetung/ KV Brandenburg: http://www.kvbb.de/praxis/verordnungen/ansicht-news/article/preislistefuer-leistungen-der-physikalischen-therapie-podologie-ergotherapie-und-logopaedie-1/1/ KV Bremen: https://www.kvhb.de/heilmittel KV Hamburg: keine Informationen gefunden. KV Hessen: https://www.kvhessen.de/fuer-unsere-mitglieder/verordnungen-undleitlinien/heilmittel/heilmittel-grundlagen-zur-Verordnung/ KV Mecklenburg Vorpommern: keine Informationen gefunden. KV Niedersachsen: keine Informationen gefunden. **KV Nordrhein:** https://www.kvno.de/10praxis/40verordnungen/20heilmittel/90orilistn/index.html KV Rheinland Pfalz: http://www.kv-rlp.de/mitglieder/verordnung/heilmittel/ KV Saarland: https://www.kvsaarland.de/heilmittel/-/asset publisher/QCPVI2mI8T7d/content/preislistenheilmittel?inheritRedirect=false&redirect=https%3A%2F%2Fwww.kvsaarland.de%2Fheilmittel %3Fp p id%3D101 INSTANCE QCPVI2mI8T7d%26p p lifecycle%3D0%26p p state%3Dnorm al%26p p mode%3Dview%26p p col id%3Dcolumn-2%26p p col count%3D1 KV Sachsen: http://www.kvs-sachsen.de/mitglieder/verordnungen/heilmittel/ **KV Sachsen-Anhalt:** http://www.kvsa.de/praxis/verordnungsmanagement/heilmittel/heilmittelpreise.html **KV SH:** keine Informationen gefunden.

KV Thüringen: <u>http://www.kv-</u>

thueringen.de/mitglieder/vowi/02\_voberat/heilmittel/index.html

KV Westfalen-Lippe: https://www.kvwl.de/arzt/verordnung/sonstiges/hhm/index.htm

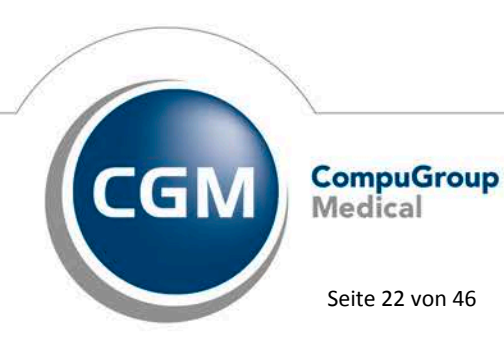

Synchronizing Healthcare

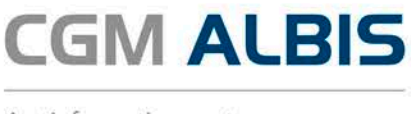

#### Bitte beachten:

Das Anklicken solcher Verknüpfungen (wie z.B.

http://www.kvbawue.de/praxis/verordnungen/heilmittel/) führt – sofern vorhanden und korrekt konfiguriert – ggf. zum Aufbau einer Internetverbindung und zum Start eines Internetbrowsers. Bei Internetverbindungen beachten Sie bitte die Einhaltung notwendiger Sicherheitsmaßnahmen. Kompetente Beratung erhalten Sie hierzu durch Ihren zuständigen CGM ALBIS Vertriebs- und Servicepartner und der Ihnen bekannten Hotlinenummer.

#### 3.11.1 Eingabe der Heilmittelpreise

Den Preis für ein Heilmittel hinterlegen Sie direkt im Heilmittelkatalog. Hierzu wählen Sie bitte das Register Heilmittelauswahl, anschließen gehen Sie bitte auf die Spalte Preis.

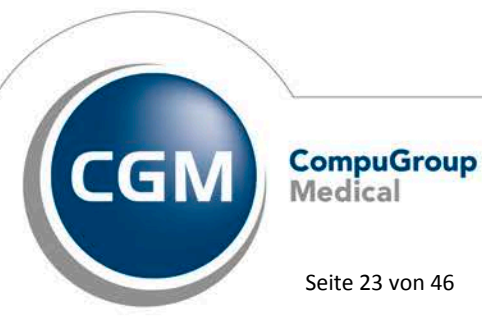

Synchronizing Healthcare

Stand April 2017

Seite 23 von 46

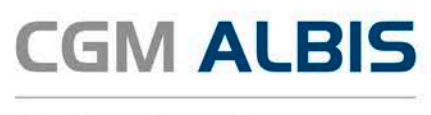

Der Heilmitteleinzelpreis wird in dieser Zeile mit einem Eurobetrag hinterlegt. Der von Ihnen hinterlegte Preis wird für dieses Heilmittel gespeichert und steht Ihnen auch nach der Installation von Updates weiterhin zur Verfügung. Bitte erfassen Sie jeweils nur den Preis für ein einzelnes Heilmittel, unabhängig von der von Ihnen gewählten Menge der Verordnung. Die Berechnung des Gesamtpreises der Verordnung kann über die Ausgabe der Statistik eingesehen werden. Die Auswertung können Sie, wie bisher gewohnt, über den Menüpunkt Statistik Medikamenten- und Verordnungsstatistik durchführen. Bitte wählen Sie hierzu im Bereich <u>Ausgabe</u> den Punkt Heilmittelstatistik aus. Im Bedarfsfall können Sie den Haken bei Heilmittel BVB/LHM/a. d. Regelf. setzen um die entsprechenden Informationen in der Ausgabe der Statistik zu erhalten.

| Med und Verordnungsstatistik pro Patient |                                                                                           |                                                                                                    |                                                                                             |  |  |
|------------------------------------------|-------------------------------------------------------------------------------------------|----------------------------------------------------------------------------------------------------|---------------------------------------------------------------------------------------------|--|--|
| Zeit:                                    | 1/17 🗸 bis 31.0                                                                           | 3.2017 Verträge                                                                                       |                                                                                             |  |  |
| ⊖Zeitraum:                               | 01.01.2017 bis 29.0                                                                       | 3.2017 Hausar<br>Hausar<br>BKK-VA                                                                     | ztzentrierte Versa<br>ztzentrierte Versa<br>4G Baden-Württe                                 |  |  |
| ⊖ Tag:                                   | 29.03.2017                                                                                | BKK Bo<br>AOK Ba<br>LKK Ba<br>IKK Cla<br>IKK Cla                                                      | sch Baden-Wür<br>iden-Württembe<br>yern Hausarztze<br>ssic (ehemals Ve<br>ssic Baden-Würt ♥ |  |  |
| Vergleich                                | mit Vorjahreszeitraum                                                                     |                                                                                                    |                                                                                             |  |  |
| O Alle                                   |                                                                                           | Ausgabe                                                                                               |                                                                                             |  |  |
| <ul> <li>Selektierte</li> </ul>          | er Patient                                                                                | <ul> <li>OTC-Statistik</li> <li>Heilmittelstatistik</li> <li>Heilmittel RVR/LHM/and Begelf</li> </ul> |                                                                                             |  |  |
| Arztwahl:                                |                                                                                           |                                                                                                    | orennina. a. nogoli.                                                                        |  |  |
| ● BSNR/K\                                | /-Nr: <b>B: 181111100</b><br>B: 521111100<br>B: 171111100<br>B: 931111100<br>B: 831111100 | <mark>(V-Nr: 181111100</mark><br>(V-Nr: 0<br>(V-Nr: 0<br>(V-Nr: 0<br>(V-Nr: 0<br>(V-Nr: 0             | <b>^</b>                                                                                    |  |  |
| ) einzelner                              | Arzt: SuSo Dr. med. S                                                                     | usi Sonnenschein                                                                                      | Ý                                                                                           |  |  |
| OK                                       | Abbruch                                                                                   | Optionen                                                                                              |                                                                                             |  |  |

#### 3.11.2 Kennzeichnung der Karteikarteneinträge mit \*

Wurden die Heilmittelpreise wie oben beschrieben von Ihnen hinterlegt, werden die entsprechenden Karteikarteneinträge ohne \* gespeichert.

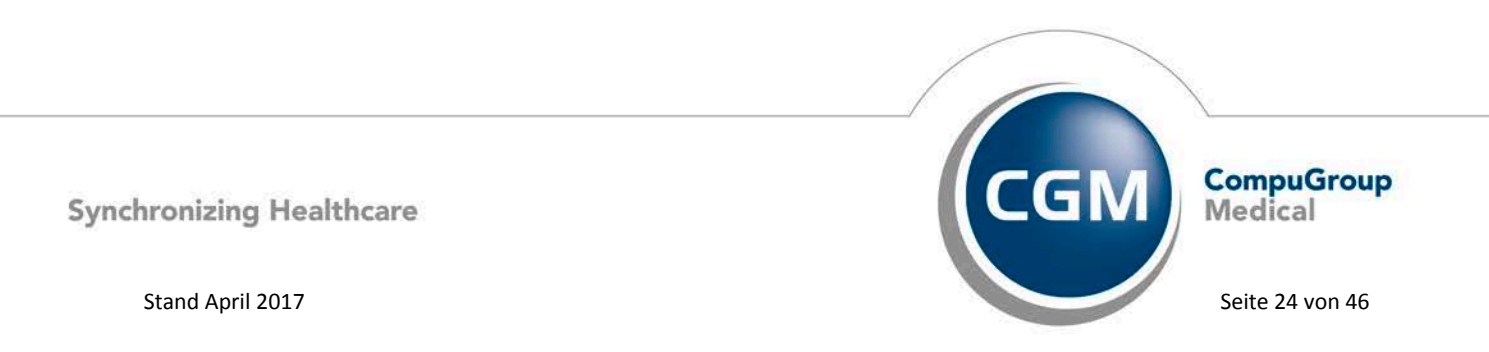

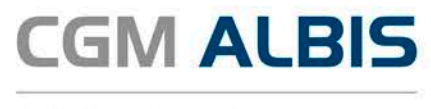

| medh | 6x KG              |
|------|--------------------|
|      | KG im Bewegungsbad |

Wurden die Preise zu einem Heilmittel nicht hinterlegt, wird der Karteikarteneintrag mit einem \* gekennzeichnet und in der entsprechenden Statistik nicht berücksichtigt.

| medh | 6x Hirnleistungstraining*        |
|------|----------------------------------|
|      | 2x Psychisch-funkt. Beh.*        |
|      | 2x neuropsych. orientierte Beh.* |

## 4 CGM BMP (der Bundeseinheitliche Medikationsplan)

#### 4.1 Korrekturlauf

Mit der CGM ALBIS Version Q1/2017 (12.40) konnte der CGM BMP, wenn er mehr als 14 Medikamente enthielt, nicht korrekt in der Datenbank von CGM ALBIS gespeichert werden. Bei einer Übernahme

über das Karteikartenkürzel vobmp oder öffnen über das Symbol <sup>SO</sup>, konnten die Präparate nicht erneut auf den CGM BMP übernommen werden. In dem gespeicherten CGM BMP waren die Medikamente vollständig enthalten. Aus diesem Grund haben wir mit der CGM ALBIS Version Q2/2017 (12.50) einen Korrekturlauf integriert, welcher die Medikamente erneut korrekt in der Datenbank speichert. Der Korrekturlauf startet automatisch nach der Installation des CGM ALBIS Updates Q1/2017 (12.50) und dem ersten Starten von CGM ALBIS nach dem Login. Ein manuelles Bearbeiten Ihrerseits ist nicht notwendig. Sie erhalten einen Verlaufsbalken um zu sehen, wie weit der Korrekturlauf fortgeschritten ist:

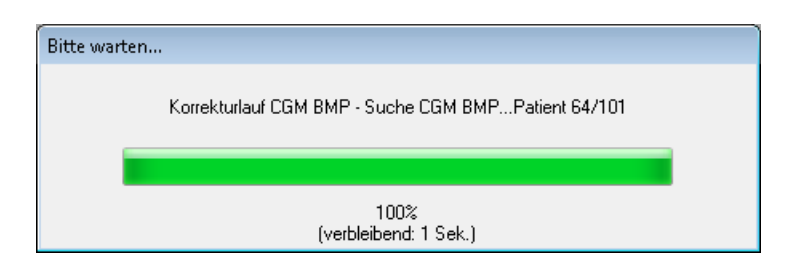

Sobald die 100 % erreicht sind, schließt sich der Dialog automatisch. Wurden Patienten ermittelt, bei denen der letzte CGM BMP mehr als 14 Medikamente beinhaltet, öffnet sich direkt im Anschluss die folgende Liste (nur zur Information) automatisch:

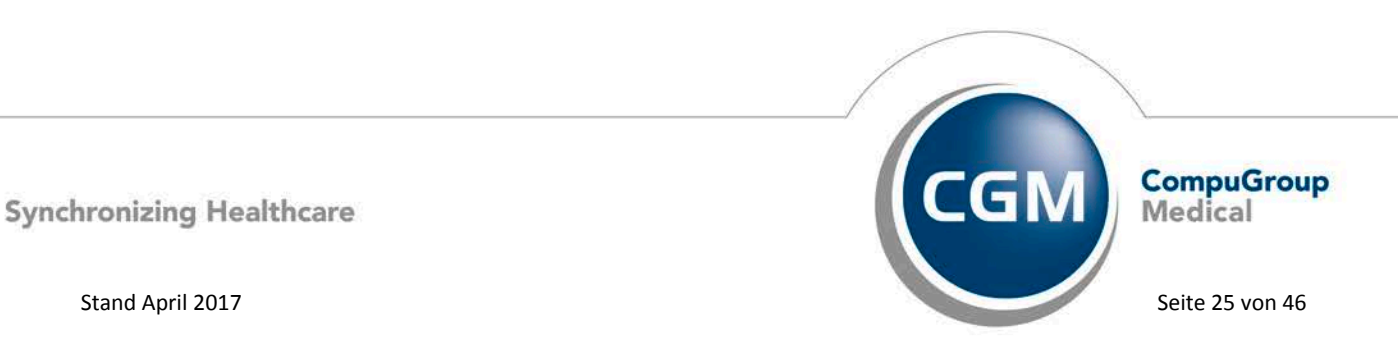

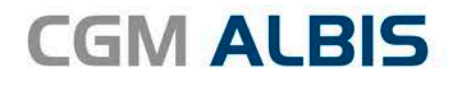

| - |       |               |              |          |        |            |        | _    |           |           |        |                          |  |
|---|-------|---------------|--------------|----------|--------|------------|--------|------|-----------|-----------|--------|--------------------------|--|
|   | 🔜 CGI | M_BMP_Patient | ten_Ko       | orrektur | _BuMP  | sMed.dbf.t | đ      |      |           |           |        |                          |  |
|   | Übers | sicht Korrekt | лг Ме        | dikam    | ente ( | les CGM    | BMP    |      |           |           |        |                          |  |
|   | Korre | ekturlauf du  | rch <i>i</i> | Arbeit   | splat: | z: W51614  | 13     |      |           |           |        |                          |  |
|   | Doppe | elklicken Si  | e au:        | f eine   | Zeil   | ≥ in der   | Liste  | e, 1 | um zur Ka | arteikart | ce des | s Patienten zu springen! |  |
|   |       |               |              |          |        |            |        |      |           |           |        |                          |  |
|   |       |               |              |          |        |            |        |      |           |           |        |                          |  |
|   | 07.04 | 4.2017-12:33  | :53 \$       | Sicher   | ungsk  | opie Date  | nbanł  | k Bu | MPsMed. ( | dbf angel | legt   |                          |  |
|   |       |               |              |          |        |            |        |      |           |           |        |                          |  |
|   | 23    | Medikamente   | des          | CGM B    | MP vor | n 29.03.2  | :017   | für  | Patient   | 2         | neu    | u gespeichert            |  |
|   | 32    | Medikamente   | des          | CGM B    | MP vom | n 25.01.2  | :017 : | für  | Patient   | 53        | neu    | u gespeichert            |  |
|   | 25    | Medikamente   | des          | CGM B    | MP vom | n 03.03.2  | :017   | für  | Patient   | 65        | neu    | u gespeichert            |  |
|   | 22    | Medikamente   | des          | CGM B    | MP vor | n 29.03.2  | 2017 3 | für  | Patient   | 71        | neu    | u gespeichert            |  |
|   | 12    | Medikamente   | des          | CGM B    | MP vom | n 06.04.2  | 2017 : | für  | Patient   | 76        | neu    | u gespeichert            |  |
|   |       |               |              |          |        |            |        |      |           |           |        |                          |  |
|   |       |               |              |          |        |            |        |      |           |           |        |                          |  |
|   |       |               |              |          |        |            |        |      |           |           |        |                          |  |
|   |       |               |              |          |        |            |        |      |           |           |        |                          |  |
|   |       |               |              |          |        |            |        |      |           |           |        |                          |  |
|   | 1     |               |              |          |        |            |        |      |           |           |        |                          |  |

In der Liste wird Ihnen der Arbeitsplatz angezeigt, an dem der Korrekturlauf gestartet wurde. Vor dem Korrekturlauf wird eine Sicherung Ihrer Datenbank angelegt, diese Information sehen Sie ebenfalls in der Liste. Zu den ermittelten Patienten werden Ihnen die Anzahl der Medikamente, welche neu gespeichert wurden, die Patientennummer und das Datum wann der CGM BMP zuletzt gespeichert wurde, angezeigt. Durch einen Doppelklick wird der von Ihnen markierte Patienten geöffnet. Haben Sie keinen Patient, welcher mehr als 14 Medikamente auf seinem CGM BMP hat, öffnet sich keine Liste.

#### 4.2 Bei deaktiviertem CGM BMP kein Druckknopf CGM BMP vorhanden

Wurde in der CGM ALBIS Version Q1/2017 (12.40) der CGM BMP deaktiviert, wurde der CGM BMP trotzdem auf dem Rezept angezeigt.

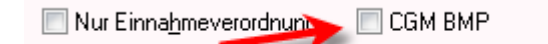

Dies haben wir korrigiert. Ist der CGM BMP deaktiviert, wird auf dem Rezept der Punkt Verordnungsplan angezeigt.

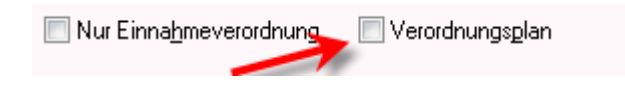

#### 4.3 CGM BMP – deaktiviert

Ist Ihr CGM BMP deaktiviert und Sie möchten diesen dennoch über das Karteikartenkürzel vobmp oder durch Klick auf das Symbol 💿 öffnen, erscheint folgende Hinweismeldung:

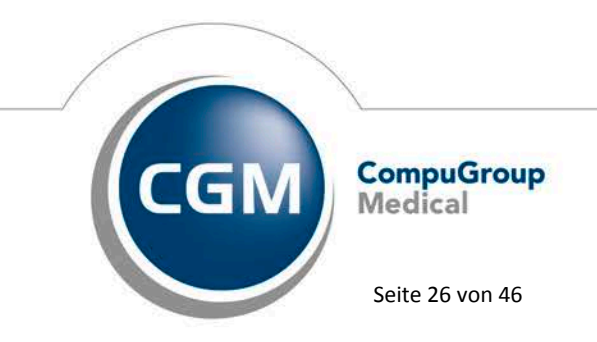

Synchronizing Healthcare

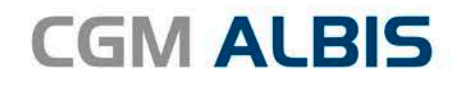

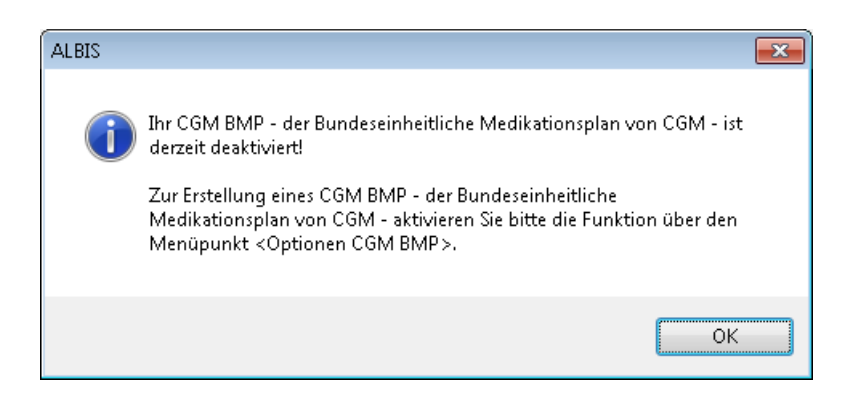

Bitte aktivieren Sie den CGM BMP über den Menüpunkt Optionen CGM BMP durch Setzen des Hakens bei CGM BMP aktivieren.

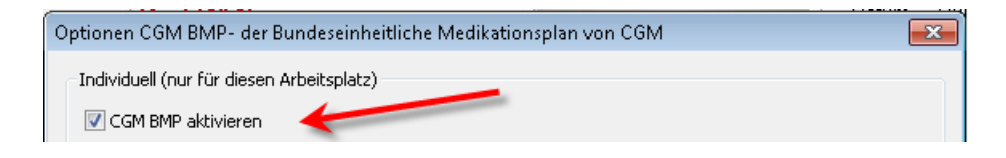

#### 4.4 Aktualisieren der Einnahmeverordnung

Wurde ein, bereits auf dem CGM BMP vorhandenes, Medikament erneut verordnet und die Einnahmeverordnung geändert, wurde dieses nicht korrekt auf dem CGM BMP aktualisiert. Dies haben wir korrigiert. Die Einnahmeverordnung wird mit der neuen CGM ALBIS Version auf dem CGM BMP korrekt aktualisiert.

#### 4.5 Erstellung eines CGM BMP auch ohne vorhandene Medikationseinträge möglich

Waren in der Karteikarte des Patienten keine Medikationseinträge vorhanden, konnte bisher kein CGM BMP erstellt werden. Dieses haben wir mit diesem Update behoben. Das Erstellen eines Bundeseinheitlichen Medikationsplans ist jetzt auch ohne vorhandene Medikationseinträge in der Karteikarte möglich. Liegen Dauermedikamente beim Patienten vor, erscheint der Dialog Auswahl der Medikamente für den CGM BMP - der Bundeseinheitliche Medikationsplan der CGM, um Medikamente zu übernehmen. Sind weder Dauermedikamente noch Medikationseinträge in der Karteikarte vorhanden, wird der CGM BMP leer geöffnet.

#### 4.6 Sortierung beim Drucken

Unter gewissen Umständen konnte es vorkommen, dass die Sortierung der Medikamente auf dem CGM BMP über Vorschau & Druck nicht korrekt dargestellt wurde. Dies haben wir mit der neuen CGM ALBIS Version Q2/2017 (12.50) korrigiert.

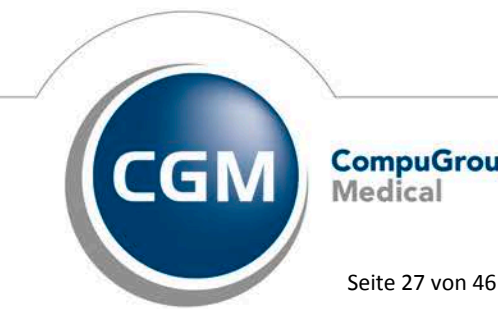

CompuGroup Medical

Synchronizing Healthcare

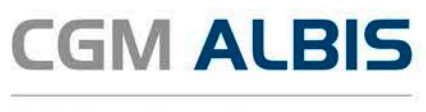

#### 4.7 Auswahl der Medikamente – Bedienung per Tabulator Taste

Mit der neuen Version von CGM ALBIS Q2/2017 (12.50) haben wir die Bedienung per Tabulator Taste im Dialog Auswahl der Medikamente für den CGM BMP – der Bundeseinheitliche Medikationsplan der CGM angepasst. Alle Druckknöpfe lassen sich durch Betätigen der Tabulator Taste anwählen.

## 5 CGM ALBIS.YOU

#### 5.1 Sprechstunde - Suchbegriffeingabe in der Ansicht Sprechstunde verbessert

In der Ansicht Sprechstunde haben wir im Bereich <u>Patient finden</u> die manuelle Suche nach Patienten beschleunigt. Ab einer großen Anzahl von Patienten wurde bislang die Sucheingabe schnell träge und es musste unter gewissen Umständen darauf gewartet werden, dass die eingetippten Zeichen auch angezeigt und in der Suchergebnisliste berücksichtigt wurden.

#### 5.2 Wartezimmer

#### 5.2.1 Kommentar nach Start gelöscht

Wurde im CGM ALBIS.YOU Wartezimmer ein Kommentar zu einem Patienten hinterlegt, konnte es unter gewissen Umständen vorkommen, dass dieser nach dem Start von CGM ALBIS.YOU nicht synchronisiert wurde, bzw. verschwunden war. Mit der neuen CGM ALBIS.YOU Version Q2/2017 (12.50) haben wir dies behoben.

#### 5.2.2 Anzeige Reihenfolge

Patienten, welche sich länger als 7 Tage im CGM ALBIS.YOU Wartezimmer befinden, werden dort nicht angezeigt. Daher ist ab sofort bei diesen Patienten im CGM ALBIS Wartezimmer keine Nummer in der Spalte Reihenfolge mehr hinterlegt.

#### 5.2.3 Patientendetails grafische Anpassung

Der Patientendetailbereich des CGM ALBIS.YOU Wartezimmer zeigte sowohl horizontal als auch vertikal einen Scroll Balken an, selbst wenn das CGM ALBIS Fenster maximiert dargestellt wurde. Dies haben wir korrigiert. Der Patientendetailbereich zeigt keine Scroll Balken mehr an, wenn dies durch eine verkleinerte Anzeige nicht erforderlich ist.

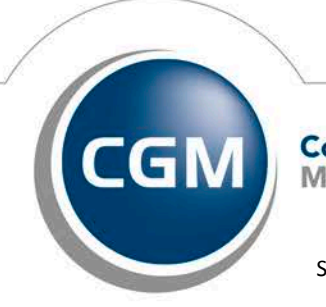

CompuGroup Medical

Seite 28 von 46

Synchronizing Healthcare

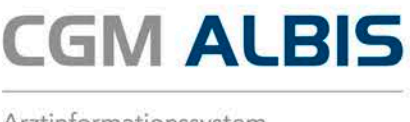

#### 5.2.4 Zyklische Aktualisierung

Bisher war es möglich, jeglichen hohen oder niedrigen Zahlenwert für die Datenaktualisierung in den Einstellungen im CGM ALBIS.YOU Wartezimmer zu erfassen. Damit eine bessere Stabilität erreicht wird, ist es ab sofort im CGM ALBIS.YOU Wartezimmer nicht mehr möglich, die Datenaktualisierung unter "10" Sekunden zu setzen. Für das Ausschalten der Datenaktualisierung gilt weiterhin der gesetzte Wert "0".

#### 5.3 Praxis-Cockpit - Honorarübersicht der heute erbrachten Leistungen – Arztkürzel im Diagramm

In der Ansicht Praxis-Cockpit im Bereich Honorarübersicht der heute erbrachten Leistungen, wurden die Arztnamen, falls viele vorhanden waren, im Diagramm Leistungsart überschnitten, angezeigt. Um die Überschneidung zu vermeiden, gehen Sie bitte in den Einstellungen auf den Reiter Anzeige und setzen den Haken bei Namenskürzel im Diagramm benutzen. Anschließend wird Ihnen das Kürzel des Erfassers im Diagramm angezeigt, nicht mehr der vollständige Name.

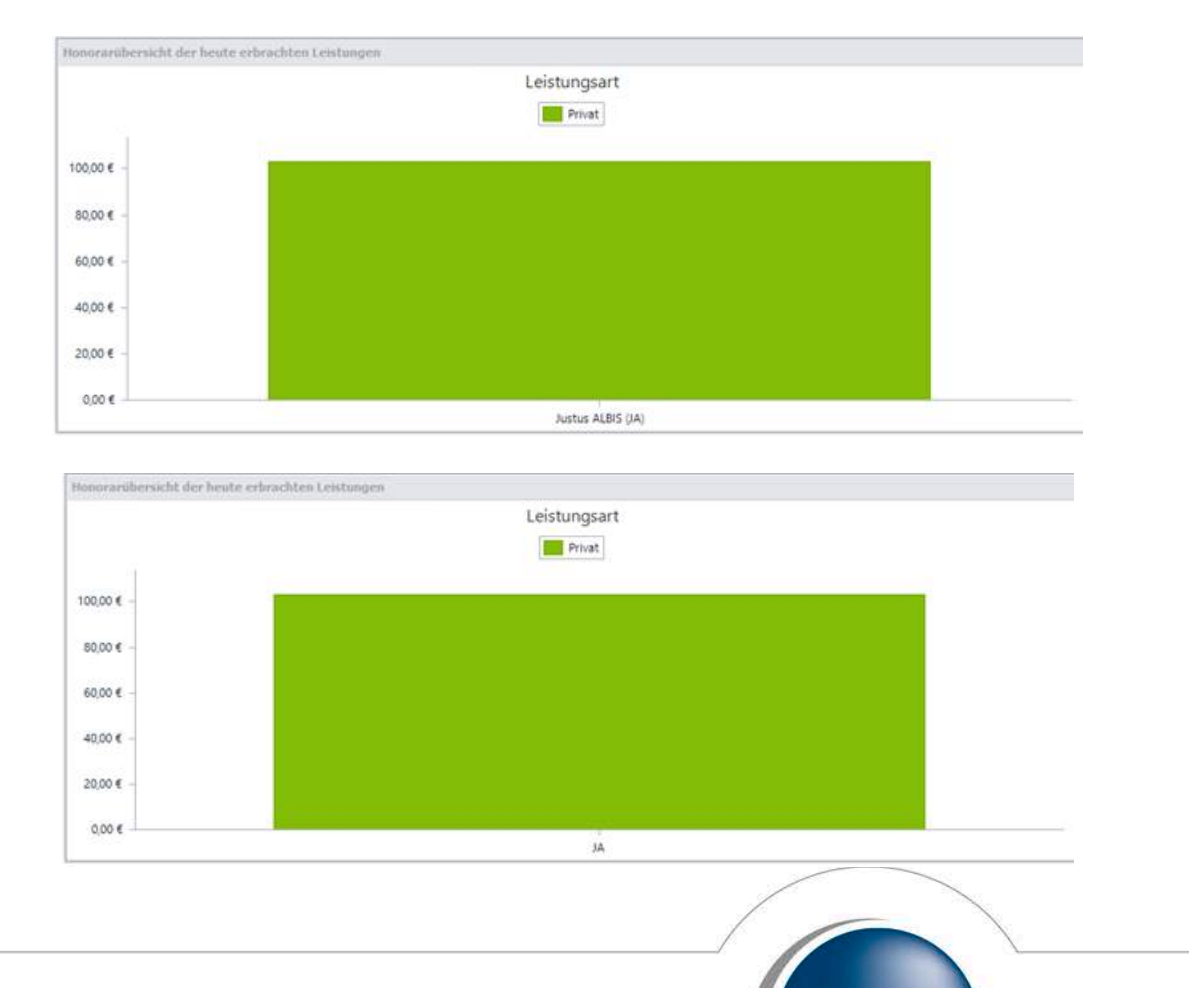

Synchronizing Healthcare

Seite 29 von 46

CompuGroup

Medical

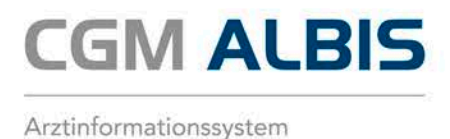

#### 5.4 Prozesse- Quittieren - Quittieren eines Teilbetrages

Bisher wurde im Bereich CGM ALBIS.YOU Prozesse das Quittieren eines gezahlten Teilbetrages mit 100% angezeigt. Ab sofort wird, ausgehend von der Gesamtsumme, der gezahlte Betrag in der differierenden Prozentangabe aufgeführt.

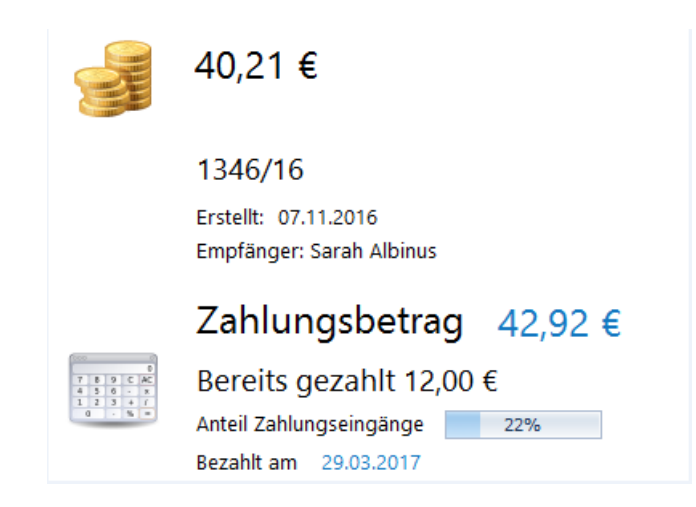

## 6 Strukturreform psychotherapeutische Versorgung

Die ambulante psychotherapeutische Versorgung wird zum 1. April 2017 einer umfangreichen Strukturreform unterzogen, dies betrifft unter anderem die Überarbeitung aller PTV-Formulare. Anbei ein Auszug aus einem KBV-Newsletter:

"Die ambulante psychotherapeutische Versorgung wird zum 1. April 2017 neu strukturiert. Damit sollten Patienten zeitnah einen niederschwelligen Zugang erhalten und das Versorgungsangebot insgesamt flexibler werden. Diese Forderungen hatte der Gesetzgeber im Versorgungsstärkungsgesetz formuliert und den Gemeinsamen Bundesausschuss (G-BA) beauftragt, die Psychotherapie-Richtlinie zu überarbeiten. Die neue Richtlinie tritt nunmehr am 1. April in Kraft, ebenso die geänderte Psychotherapie-Vereinbarung, in der KBV und GKV-Spitzenverband weitere Details festgelegt haben".

Aus dem o.g. Grund standen Ihnen bereits nach dem Einspielen der CGM ALBIS Version Q1.c/2017 (12.44) folgende neue Formulare zur Verfügung:

- PTV 3 (Leitfaden für den Therapeuten)
- PTV 8 (Unterlagen für den Gutachter)
- PTV 10 (Patienteninformation Ambulante Psychotherapie in der gesetzlichen Krankenkasse)
- PTV 11 (Patienteninformationen ambulante Sprechstunde)
- PTV 12 (Anzeige der Akutbehandlung / Beendigung der Psychotherapie)

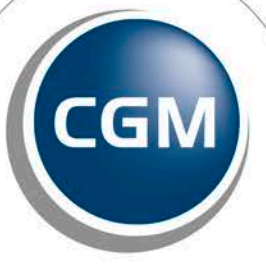

CompuGroup Medical

Seite 30 von 46

Synchronizing Healthcare

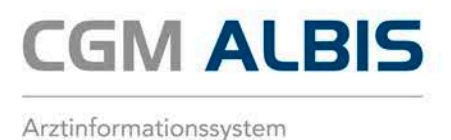

#### **Wichtiger Hinweis:**

Die Formulare PTV 3 und PTV 10 öffnen sich im PDF Reader. Da es sich um Leitfäden/Informationen handelt, werden die Formulare nicht in der Karteikarte des Patienten hinterlegt. In diesem CGM ALBIS Update sind die Formulare ebenfalls enthalten.

#### 6.1 Formulare in der Symbolleiste einblenden

Alle neuen Formulare lassen sich über die Symbolleiste durch das entsprechende Symbol direkt öffnen. Möchten Sie die Formulare Ihrer Symbolleiste hinzufügen, gehen Sie bitte über den Menüpunkt Ansicht Funktionsleiste Anpassen Weitere Formulare. Sie erhalten folgenden Dialog:

| Symbolleiste anpassen                      |          |                      |                                      | <b>—</b> ×         |
|--------------------------------------------|----------|----------------------|--------------------------------------|--------------------|
| Verfügbare Schaltflächen:                  |          | _                    | Aktuelle Schaltflächen:              | <u>S</u> chließen  |
| U3 U3 ausdrucken                           | *        |                      | Verordnungscenter öffnen             | Zurücksetzen       |
| 2 Angaben des Therapeuter                  |          | Hinzufügen ->        | Private Arbeitsunfähigkeits          |                    |
| PT3 Bericht an den Gutachter               |          | <- <u>E</u> ntfernen | PTV<br>1 Antrag des Versicherten - I | Nachoben           |
| <b>PT3</b><br>[K] Bericht an den Gutachter | <b>.</b> |                      | Trennzeichen                         | Nach <u>u</u> nten |
| 4 III >                                    |          |                      | 4                                    |                    |

In dem Bereich <u>Verfügbare Schaltflächen</u> finden Sie das von Ihnen gewünschte Symbol. Bitte markieren Sie das Symbol, betätigen bitte den Druckknopf Hinzufügen und den Druckknopf Schließen. Ihr gewünschtes Formular befindet sich anschließend in Ihrer Symbolleiste und kann per Mausklick direkt geöffnet werden.

#### 6.2 Karteikartenkürzel

Alle neuen Formulare können auch über ein Karteikartenkürzel aufgerufen werden. Folgende Karteikartenkürzel stehen Ihnen zur Verfügung:

- PTV 3 (Leitfaden für den Therapeuten) Aufrufbar über Karteikartenkürzel: fptv3
- PTV 8 (Unterlagen für den Gutachter) Aufrufbar über Karteikartenkürzel: fptv8
- PTV 10 (Patienteninformation Ambulante Psychotherapie in der gesetzlichen Krankenkasse) Aufrufbar über Karteikartenkürzel: fpt10
- PTV 11 (Patienteninformationen ambulante Sprechstunde) Aufrufbar über Karteikartenkürzel: fpt11
- PTV 12 (Anzeige der Akutbehandlung / Beendigung der Psychotherapie) Aufrufbar über Karteikartenkürzel: fpt12

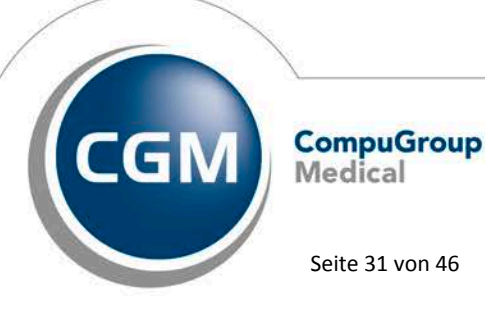

Synchronizing Healthcare

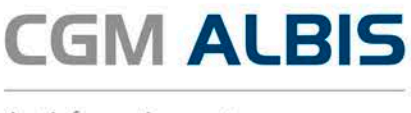

## 6.3 Formulare Psychotherapie- entfallen (Muster PT3 KZT/a/b/c(K)/Muster PT8/Muster VT3/KZT/Muster VT8)

Aufgrund der neuen Psychotherapie-Vereinbarung zum 1.April 2017 entfallen folgende Psychotherapie Formulare zum 1. April 2017:

- Muster PT3 KZT/a/b/c(K. )
- Muster PT8
- Muster VT3/KZT
- Muster VT8

Wir zeigen Ihnen beim Öffnen der Formulare folgende Hinweismeldung:

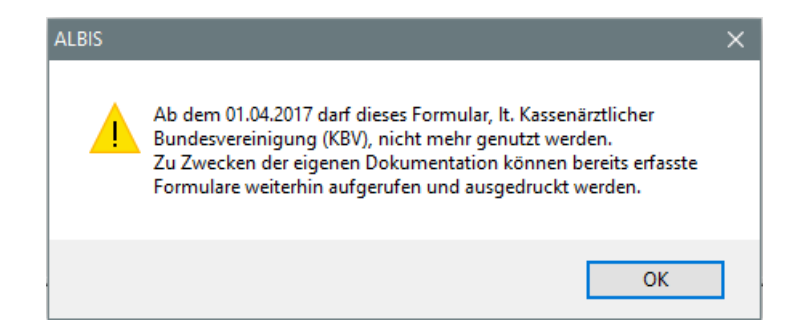

Bereits ältere, ausgestellte Formulare lassen sich weiterhin öffnen und ausdrucken. Sie erreichen die Formulare über den Menüpunkt Formular Psychotherapie

#### 6.4 Verwaltung der Therapiesitzungen

#### 6.4.1 Verwaltung der Therapiesitzungen

Die Verwaltung der Therapiesitzungen öffnen Sie in der Symbolleiste über das Symbol den Menüpunkt Patient Stammdaten Therapiesitzungen oder über die Tastenkombination Strg + Shift + w. Sie erhalten im Anschluss folgenden Dialog:

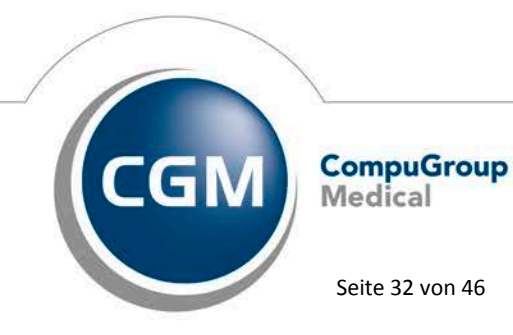

Synchronizing Healthcare

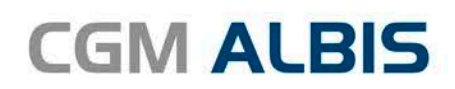

| Verwaltung der Ther                         | apiesitzungen                |                                                                                                    |                                                                                                    |
|---------------------------------------------|------------------------------|----------------------------------------------------------------------------------------------------|----------------------------------------------------------------------------------------------------|
| T <u>h</u> erapien<br>Na <u>m</u> e : ALBIS |                              | Sitzung<br>Psychotherapie                                                                                                    | Kombinationsbehandlung aus Enzel- und Gruppentherapie     Durchführungsart der Kombinationsbehandlung                                                                                                    |
| Therapie<br>ALBIS                           | Status<br>Genehmigt          | Datum der Anerkennung       07.04.         Dei annerk. Psychotherpie :       10.04.         Anfangsdatum der Sitzungen :       10.04.         Max. Anzahl der       15.         (genehmigten) Therapien       15.         Davon bereits extern erhalten :       0         Bereits durchgeführte Therapiesitzungen :       15.         Noch zu erhaltene Therapiesitzungen :       15.         Abrechnungsziffer der Therapie :       EBM:         35220-       5.         GOÄ u. BG/UV-GOÄ:       15. | Alleinige Durchführung mit überwiegend Einzeltherapie Alleinige Durchführung mit überwiegend Gruppentherapie Constraint is bei Durchführung durch zwei Therapeuten Gruppentherapie-Anteil bei Durchführung durch zwei Therapeuten Bezugsperson Max. Anzahl der [genehmigten] Therapien Eereits durchgeführte Therapiesitzungen: Doch zu erhaltene Therapiesitzungen: EBM: Stocker Stocker Sto |
| <u>I</u> herapieab                          | bruch 0<br>Ändern <u>N</u> u | K Abbrechen <u>S</u> itzung durchg<br>au <u>K</u> opieren Übernehmen <u>F</u>                                                                                                    | <b>eführt</b><br>Bückgängig                                                                                                    |

In diesem Dialog haben Sie die Möglichkeit, beim Durchführen einer Kombinationstherapie die Durchführungsart über die Kästchen anzugeben. Diese Angaben werden mit der Abrechnungsdatei an die KV übermittelt. Zudem können Sie ab dieser Version, Angaben zu den genehmigten Therapien und Leistungen der Bezugsperson erfassen und verwalten. Wird beim Anlegen einer Therapiesitzung Psychotherapie kein Antragsdatum erfasst, erscheint beim Betätigen des Druckknopfes Übernehmen folgende Hinweismeldung:

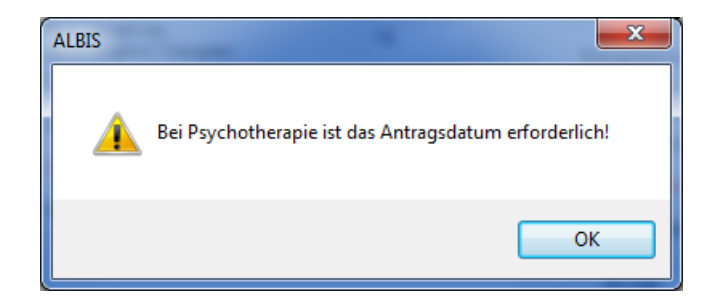

#### 6.4.2 Sitzung durchführen

Über den Druckknopf Sitzung durchgeführt, haben Sie wie gewohnt die Möglichkeit, die Sitzung direkt durchzuführen. Haben Sie eine Ziffer zu Ihrer Therapiesitzung hinterlegt und ggf. eine Ziffer bei der Bezugsperson, werden diese automatisch auf den Schein übernommen und die Anzahl der noch zu erhaltenden Therapiesitzungen beim Patienten und ggf. der Bezugsperson angepasst.

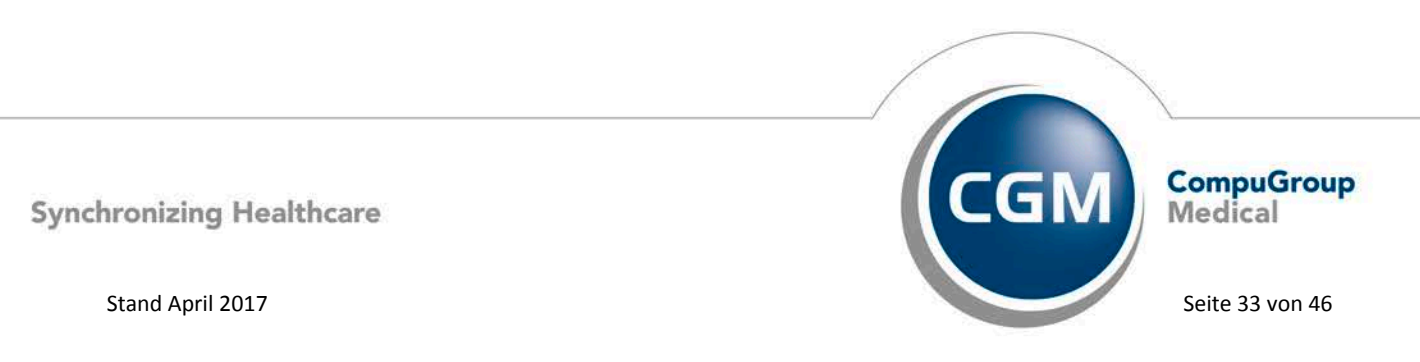

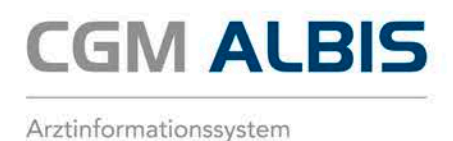

## 6.4.3 Eingabe über die Karteikarte / Scheinrückseite

Erfassen Sie in der Karteikarte oder über die Scheinrückseite die in der Verwaltung Therapiesitzungen eine dem Versicherten zugeordnete Ziffer, merkt CGM ALBIS automatisch, dass diese Ziffer Ihrer Therapiesitzung zugeordnet ist und es erscheint folgender Hinweis:

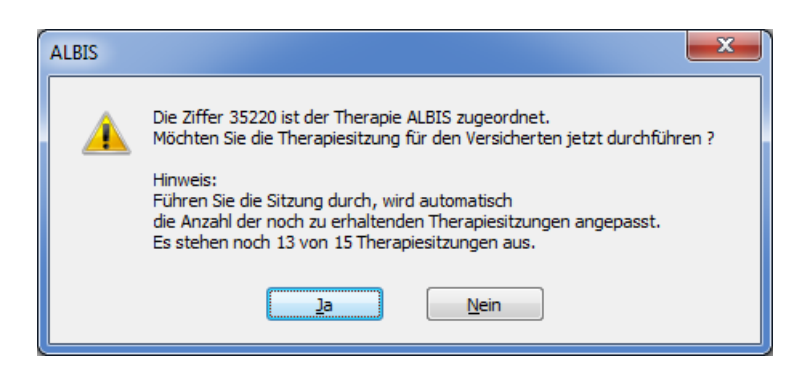

Bei Zuordnung der Ziffer zu der Bezugsperson

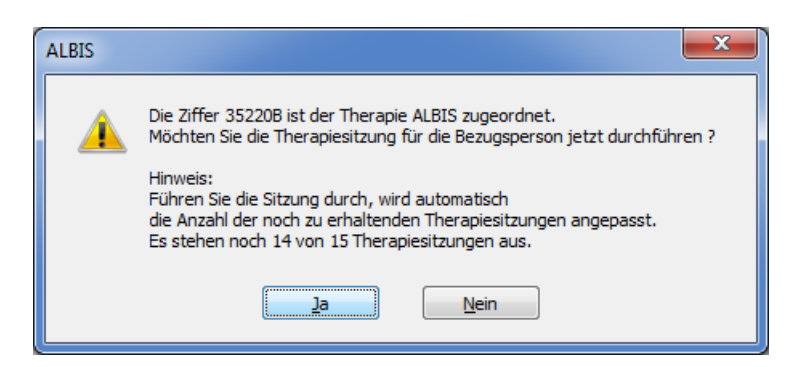

Mit Betätigen des Druckknopfes Ja wird automatisch die Anzahl der noch zu erhaltenden Therapiesitzungen in der Verwaltung der Therapiesitzungen für den Versicherten und ggf. für die Bezugsperson angepasst und die Ziffer in die Karteikarte / Scheinrückseite eingetragen. Mit Betätigen des Druckknopfes Nein wird die Ziffer in der Karteikarte / Scheinrückseite abgerechnet aber die Anzahl der noch zu erhaltenden Therapiesitzungen nicht angepasst. Erfassen Sie in der Karteikarte oder über die Scheinrückseite die in der Verwaltung Therapiesitzungen der Bezugsperson zugeordnete Ziffer, wird keine erneute Zählung der Therapiesitzung durchgeführt.

#### 6.4.4 Therapiezähler bei Verordnung von Psychotherapie mit Multiplikator

Rechnen Sie z.B. die Ziffer 35220 (welche einer Therapiesitzung dem Versicherten zugeordnet ist) mit einem Multiplikator 35220(x:3) ab, wird die Anzahl der Sitzungen dementsprechend angepasst. Die nachfolgende Hinweismeldung erscheint so oft wie der Multiplikator gesetzt ist.

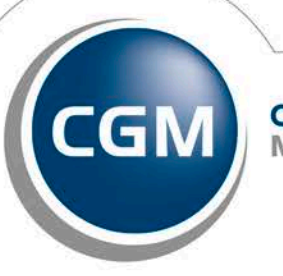

CompuGroup Medical

Synchronizing Healthcare

Stand April 2017

Seite 34 von 46

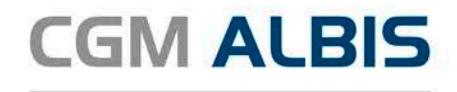

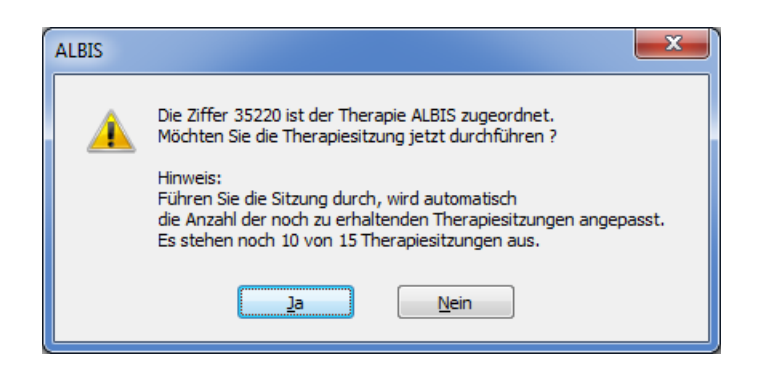

#### 6.4.5 Aktualisierung der Scheine

Auf der Scheinrückseite haben Sie die Möglichkeit, über den Aktualisierungsdruckknopf alle Scheindaten der Anerkannten Psychotherapie zu aktualisieren. Hierzu betätigen Sie bitte den Druckknopf Aktualisieren. Selbstverständlich steht Ihnen die Funktion auch in der St atuszeile über die Funktionstaste F5 oder direktes Anklicken zur Verfügung.

| Anerkannte P     | sychotherapie von     | <psycho, psycho=""></psycho,> |                               | -              |                      | ×          |
|------------------|-----------------------|-------------------------------|-------------------------------|----------------|----------------------|------------|
| Daten der Anerke | ennungsbescheide:     |                               |                               |                |                      |            |
| Datum            | Leistung              | Antragsdatum                  | bewilligte Thera              | erhaltene Ther | Therapie             | Status     |
| 07.04.2017       | 35220-                | 03.04.2017                    | 15                            | 11             | ALBIS                | Begonnen   |
|                  |                       |                               |                               |                |                      |            |
|                  |                       |                               |                               |                |                      |            |
|                  |                       |                               |                               |                |                      |            |
|                  |                       |                               |                               |                |                      |            |
|                  |                       |                               |                               |                |                      |            |
|                  |                       |                               |                               |                |                      |            |
|                  |                       |                               |                               |                |                      |            |
|                  |                       |                               |                               |                |                      |            |
|                  |                       |                               |                               |                |                      |            |
| С                | Abb                   | Alte Bes                      |                               | Neue Ver       | Knupfung mit Therap  | biesitzung |
| Bescheid a       | an die Therapiesitzur | ng senden Th                  | herapiesitzung <u>ä</u> ndern | Thera          | piesitzung neu verkn | lüpfen     |

#### 6.4.6 Verknüpfung aus der Karteikarte des Patienten

Erfassen Sie Ihre Leistungsziffer direkt in der Karteikarte oder auf der Scheinrückseite des Patienten, erscheint, sofern Sie noch keine Verknüpfung auf dem Schein getätigt haben, eine Hinweismeldung.

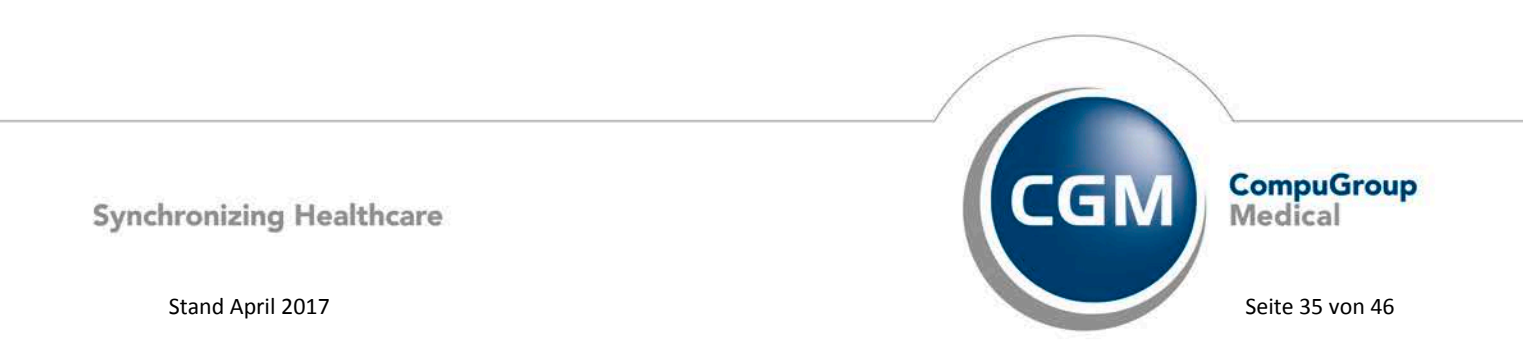

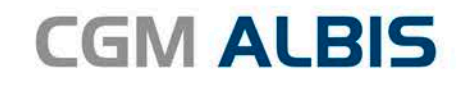

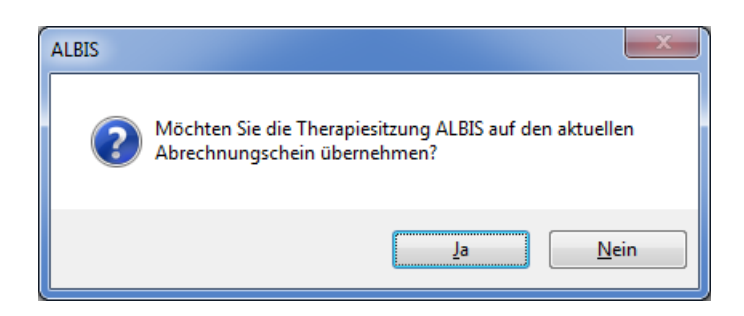

Mit Betätigen des Druckknopfes Ja, wird die Therapiesitzung direkt auf der Scheinrückseite verknüpft. Mit Betätigen des Druckknopfes Nein, wird die Ziffer ohne eine Verknüpfung der Scheinrückseite abgerechnet.

#### Wichtiger Hinweis:

Bitte führen Sie die Abrechnung Ihrer Psychotherapie für das 2. Quartal 2017 mit dem Quartalsupdate der CGM ALBIS Version Q2/2017 (12.50) durch. Hintergrund ist, dass in der CGM ALBIS Version Q1.c/2017 (12.44) noch nicht alle Regelprüfungen, welche für die Abrechnungserstellung relevant sind, enthalten sind.

## 7 Formulare

## 7.1 Formular Muster BG F6000 - Anzeige Berufskrankheit (Ärztliche Anzeige bei Verdacht auf eine Berufskrankheit)

Der Aufruf, Ausdruck sowie der Wiederholungsdruck des Formulars, wird nach Einspielen des CGM ALBIS Updates Q2/2017 (12.50) in der neuesten Formularversion 11.2013 in der Blankoformularversion geöffnet, wenn unter Optionen Formulare F6000 – Anzeige Berufskrankheit der Haken bei Neues Formular gesetzt ist.

## 7.2 Formular Muster 39a - Krebsfrüherkennung Frauen (PRINT & SAFE)

Unter gewissen Umständen konnte das Formular Muster 39a – Krebsfrüherkennung Frauen nicht korrekt über PRINT & SAFE in CGM PRAXISARCHIV gespeichert werden. Mit der CGM ALBIS Version Q2/2017 (12.50) haben wir dies korrigiert.

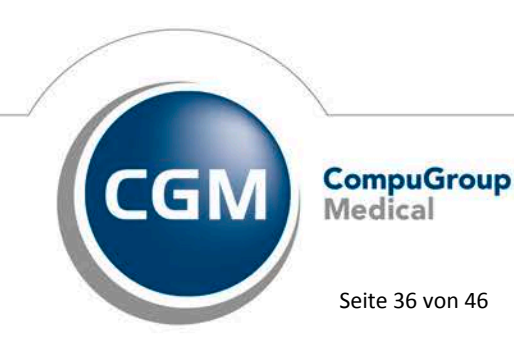

Synchronizing Healthcare

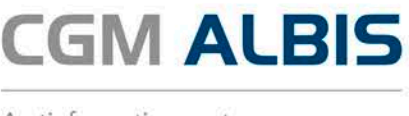

#### 7.3 Formular F1050 - Ärztliche Unfallmeldung – neue Formularversion

Eine neue Formularversion des Formulars F1050 - Ärztliche Unfallmeldung (A13) steht Ihnen automatisch nach der Installation des CGM ALBIS Updates Q2/2017 (12.50) zur Verfügung. Die neue Formularversion ist als Papier- und Blankoformularversion in CGM ALBIS integriert. Bereits ältere, ausgestellte Formulare lassen sich weiterhin öffnen und ausdrucken.

#### 7.4 **Neue Formularversion**

Nach der Installation des CGM ALBIS Updates in der Version Q2/2017 (12.50) steht Ihnen automatisch ab dem 01.04.2017 für folgende Formulare eine neue Formularversion zur Verfügung:

- PTV 1 (Antrag des Versicherten auf Psychotherapie)
- PTV 2 (Angaben des Therapeuten zum Antrag des Versicherten)
- PTV 5 (Bericht an den Therapeuten)

Bereits ältere, ausgestellte Formulare lassen sich weiterhin öffnen und ausdrucken.

#### 8 Verschiedenes

#### 8.1 Kopieren von Regeln im Abrechnungsassistent

Unter gewissen Umständen konnten beim Kopieren von Regeln im Abrechnungsassistent, diese vereinzelt nicht gespeichert werden. Dies haben wir mit der neuen CGM ALBIS Version korrigiert.

#### 8.2 Privatrezept – Hinweise auf Rezept

Bei privat versicherten Patienten besteht die Möglichkeit, in Abhängigkeit von IK-Nummer(n), verordneten Präparaten auf ATC oder PZN Basis und/oder in Abhängigkeit von aktuell oder in der Historie codierten Diagnosen (ICD-10), einen Hinweis (max. 44 Zeichen) zu Chroniker-Programmen/Patientenbegleitungen auf dem Rezept zu drucken. Der Punkt bei Hinweise auf Rezept ist nach der Installation des CGM ALBIS Updates in der Version Q2/2017 (12.50) automatisch aktiviert. Um diese Einstellung zu deaktivieren, gehen Sie bitte über den Menüpunkt Optionen Formulare, wählen Ihr Privatrezept aus und entfernen den Punkt bei Hinweise auf Rezept.

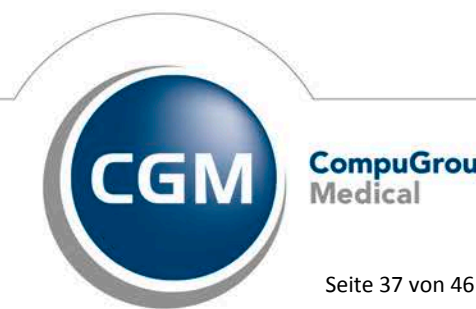

CompuGroup Medical

Synchronizing Healthcare

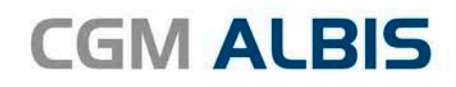

| Formulare:                            | Einstellungen      |                              |                                       |  |
|---------------------------------------|--------------------|------------------------------|---------------------------------------|--|
| ronnalare.                            | Individuell (nu    | r für diesen Arbeitsp        | atz)                                  |  |
| Hörgeräteversorgung (QSHGV) Vc 🔺      | Arztbezogen        | e Druckereinstellung         |                                       |  |
| Hörhilfeverordnung                    | Arztwahl           | Alle                         | •                                     |  |
| Jugendgesundheitsuntersuchung         | r sectronit.       | (C ****                      |                                       |  |
| KHK - Ealge-Doku                      |                    |                              |                                       |  |
| Kinder-AU                             | Drucker            | Conon iD 02200/0             | 2550                                  |  |
| Konsiliarunters. Psychother.          | Diuckei.           | Carlon IA C2300/C            | 2550                                  |  |
| Krankenbeförderung                    | Panierzufuhr       | Automatisch auswi            | ählen                                 |  |
| Krankenhaus                           | r opierzaiam.      |                              |                                       |  |
| Krebsvorsorge<br>Krebsvorsorge Freuen |                    |                              |                                       |  |
| Kurarztschein                         |                    |                              |                                       |  |
| Kurbericht                            |                    |                              |                                       |  |
| Logopädieverordnung                   |                    | entterne Arzt-Dru            | cker                                  |  |
| Mit-/Weiterbehandlung                 |                    |                              |                                       |  |
| Mutterschaftsgeld bei Fruhgeburter    | r                  |                              |                                       |  |
| Patientenaufkleber                    | X-Achse:           | mm 1                         | Y-Achse: U mm                         |  |
| Patientenausweis                      | Blanko vo          | reinaestellt                 | Menüpunkt ausblenden                  |  |
| Patientenbegleitbrief: Facharzt       |                    | 5                            | Earbig anzeigen                       |  |
| Patientenbegleitbrief: Uberweisenc    | Develop            | One of the One of the second | () i dibig dizeigen                   |  |
| Patientenquittung                     | Drucken =          | Spooler (Drucken in          | nmer uber den Spooler)                |  |
| Praxisgebühr-Quittung                 |                    |                              |                                       |  |
| Privat-AU                             | Bildschirmpo       | sition: Zurücksetze          | n                                     |  |
| Privater Abrechnungsschein            |                    |                              |                                       |  |
| Privatrezept formfrei                 | Einstellung        | en exportieren               | Einstellungen importieren             |  |
| Bezent                                |                    |                              |                                       |  |
| Rezept (BTM)                          | - Global (für alle | e Arbeitsplätze)             |                                       |  |
| Rezept (grün)                         | ✓ Stempel at       | edrucken                     |                                       |  |
|                                       | LANR druc          | ken (nur Debekan             |                                       |  |
| (                                     | Hinwoise           | auf Rezent                   |                                       |  |
|                                       |                    | aul Nezept                   |                                       |  |
|                                       | Einnahmev          | erordnung auf Reze           | pt drucken                            |  |
|                                       |                    |                              |                                       |  |
|                                       | Diagnosen          | irucken als                  |                                       |  |
|                                       | Text               | 🔘 ICD-Code                   | <ul> <li>Text und ICD-Code</li> </ul> |  |
|                                       |                    |                              |                                       |  |
|                                       |                    |                              |                                       |  |
|                                       |                    |                              |                                       |  |
|                                       |                    |                              |                                       |  |
|                                       |                    |                              |                                       |  |

Diese Einstellung muss pro Arbeitsplatz durchgeführt werden.

## 8.3 Wirkstoffverordnungen bei S3C Verträgen in Thüringen & Sachsen

In den letzten CGM ALBIS Versionen konnte es bei S3C Verträgen, in gewissen Konstellationen, in den Bundesländern Thüringen und Sachsen fälschlicherweise zur Übernahme von Fertigarzneimitteln statt Wirkstoffverordnungen kommen, wenn diese über den Punkt Alte Rezepte oder aus den Dauermedikamenten übernommen wurden. Dies haben wir mit der aktuellen CGM ALBIS Version korrigiert, so dass die Übernahme von Wirkstoffverordnungen wieder wie gewohnt funktioniert.

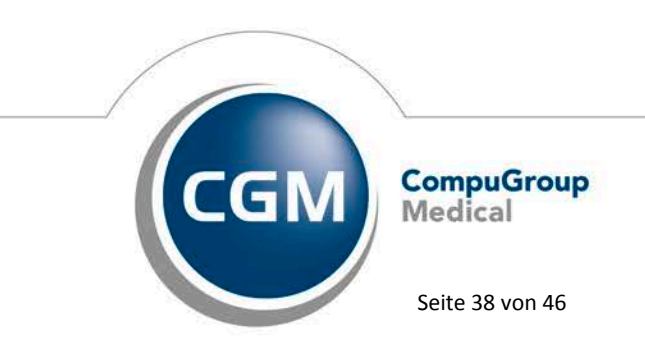

Synchronizing Healthcare

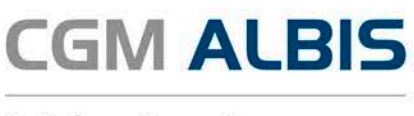

#### 8.4 HZV-Vertrag Deutsche BKK Niedersachsen – Grünklick Modul

Da die Deutsche BKK Niedersachsen mit der Barmer GEK fusioniert hat, endete der Vertrag Deutsche BKK Niedersachsen zum 31.12.2016. Wie bereits mit dem Q1-Quartalsupdate kommuniziert, wurde das Modul zu Q1 nochmals ausgeliefert, um Ihnen den Verordnungsdatenexport bzw. die Generierung der Grünklickdateien zu ermöglichen. Im Rahmen des Q2-Quartalsupdates wird der Vertrag nun vollständig deaktiviert, so dass eine Neuerfassung von Daten nicht mehr möglich ist. Bis einschließlich Q4/2016 haben Sie dennoch weiterhin die Möglichkeit, die Exporte im Bedarfsfall rückwirkend erneut durchzuführen.

#### 8.5 Selektivverträge Homöopathie - Vergütungsfreies Jahr für Versicherte der Techniker und Barmer GEK

Beim Speichern eines Abrechnungsscheins der genannten Krankenkassen in CGM ALBIS, wird eine Plausibilitätsprüfung durchgeführt. Liegen die Kriterien zum vergütungsfreien Jahr bei dem Patienten vor, erfolgt die Meldung, dass Leistungen im vergütungsfreien Jahr nicht abgerechnet werden können.

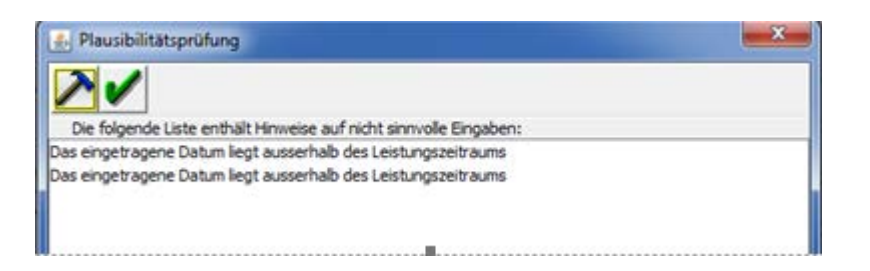

#### 8.6 LABORDER / CGM CHANNEL - Übermittlung von Erstveranlasser an Labore deaktiviert

Aufgrund der Tatsache, dass die Felder BSNR Erstveranlasser und LANR Erstveranlasser nur für Laborinterne Überweisungen benötigt werden, wurden diese Felder in CGM ALBIS deaktiviert. Hiermit wird unterbunden, dass die Felder versehentlich falsch befüllt werden können.

#### 8.7 CGM eARZTBRIEF - Versenden von Word Dokumenten

Unter gewissen Umständen konnte es in der letzten CGM ALBIS Version vorkommen, dass Word Dokumente nicht zu PDF-Dateien konvertiert werden konnten. Dies haben wir korrigiert. Es können wieder, wie gewohnt, Word Dokumente als Anlage zu CGM eARZTBRIEFen beigefügt und automatisch zu PDF konvertiert werden.

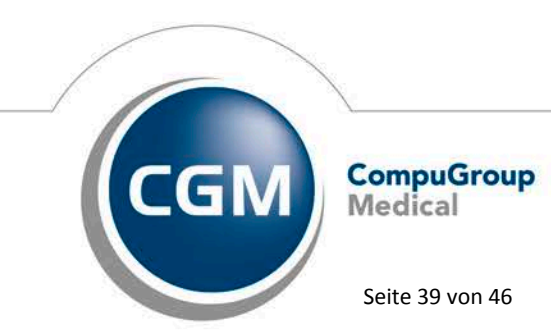

Synchronizing Healthcare

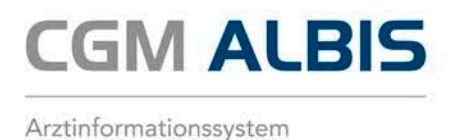

#### 8.8 Karteikarte – Suche im Internet

In der CGM ALBIS Karteikarte des Patienten, haben Sie die Möglichkeit, durch Markieren der gewünschten Karteikartenzeile und Klick mit der rechten Maustaste auf die zuvor markierte Karteikartenzeile, im Internet nach dem markierten Begriff zu suchen.

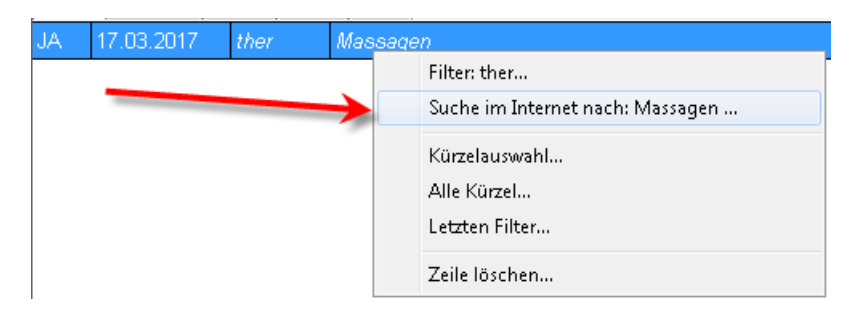

Dies funktionierte nicht korrekt. Mit der CGM ALBIS Version Q2/2017 (12.50) steht Ihnen die Suche wieder wie gewohnt zur Verfügung.

#### 8.9 Antikoagulantien-Pass – Absturz beim Speichern

Unter gewissen Umständen, konnte es beim Speichern eines Antikoagulantien-Pass vereinzelt zu einem Absturz kommen. Dies haben wir korrigiert.

#### 8.10 Leistungsstatistik - Auswertung bei 2x der gleichen LANR pro Person

Wurde zu einer Person 2x die gleiche LANR angelegt und eine davon in der Gültigkeit beschränkt, wurde in der RLV Leistungsstatistik diese Person nicht mehr ausgewertet. Dies haben wir korrigiert, so dass die gültige LANR zu dieser Person in der Statistik ausgegeben wird.

#### 8.11 Aktualisierung BG-Stamm

Mit dieser Version von CGM ALBIS erhalten Sie einen aktualisierten BG-Stamm. Es haben sich folgende Daten geändert:

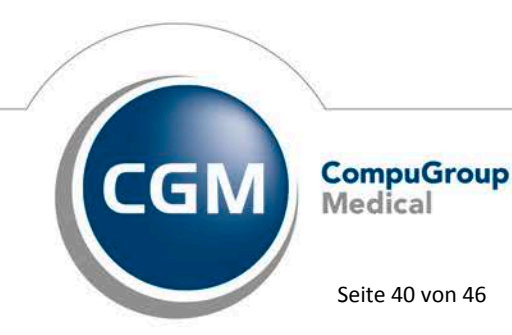

Synchronizing Healthcare

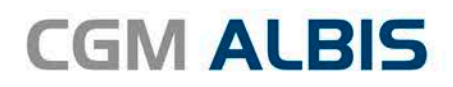

| Art der Änderun 👻                                                                 | Änderung 👻 | IK 👻          | Nachfolge 👻 | Gültig at 👻 | Gültig bi  | Name1                             | Name2                                        |
|-----------------------------------------------------------------------------------|------------|---------------|-------------|-------------|------------|-----------------------------------|----------------------------------------------|
| Änderungen:                                                                       | Li         | ste 15.03.201 | 7           |             |            |                                   |                                              |
| Änderung                                                                          | 10.03.2017 | 120290671     |             | 01.01.2012  |            | BG Energie Textil Elektro Mediene | rz BV Hamburg, PLZ-Gebiet 20-22              |
| Änderungen:                                                                       | Li         | ste 15.11.201 | 6           |             |            |                                   |                                              |
| Löschung 15.11.2016 Spalte für Empfangsadresse "D2D-ID UNI-DAV": 0195001 gelöscht |            |               |             |             |            |                                   |                                              |
| Änderung                                                                          | 15.11.2016 | 120990495     |             | 01.01.2010  |            | BG Energie Textil Elektro Mediene | rz BV Nürnberg, PLZ-Gebiet 36, 63, 64, 90-97 |
| Änderung                                                                          | 15.11.2016 | 120592459     |             | 01.04.2009  |            | BG für Gesundheitsdienst und Wo   | hlf BV Bochum                                |
| Änderung                                                                          | 15.11.2016 | 120890633     |             | 30.11.2012  |            | BG Holz und Metall                | BV Stuttgart                                 |
| Änderung                                                                          | 15.11.2016 | 120990623     |             | 30.11.2012  |            | BG Holz und Metall                | BV München                                   |
| Änderung                                                                          | 15.11.2016 | 120892305     |             | 30.11.2005  |            | BG Verkehr                        | Sparte Post, Postbank, Telekom               |
| Änderung                                                                          | 15.11.2016 | 120592530     |             | 24.10.2007  |            | Verbindungsstelle Belgien         | Vbst. Belgien                                |
| Änderung                                                                          | 15.11.2016 | 120892441     |             | 15.12.2011  |            | Verbindungsstelle Italien         | Vbst. Italien                                |
| Änderungen: Liste 05.09.2016                                                      |            |               |             |             |            |                                   |                                              |
| Löschung/Nachfolg                                                                 | 01.09.2016 | 120991908     | 120991737   | 09.03.2010  | 30.08.2016 | KUVB                              | ehemals Unfallkasse München                  |
| Änderung                                                                          | 01.09.2016 | 120991737     |             | 12.12.2006  |            | KUVB                              | Kommunale Unfallversicherung Bayern          |

#### 8.12 Verax-Liste - neue Daten

Mit Einspielen dieses CGM ALBIS Updates werden die neuen Verax-Daten automatisch für Sie aktualisiert.

Bei Verax handelt es sich um ein Verfahren, das es ermöglicht, Missbrauch von Versichertenkarten zu unterbinden. Weiter erlaubt es, gleichzeitig den Zuzahlungsstatus der Versicherten zu ermitteln. Dies wird durch den von uns integrierten Datenstamm gewährleistet, in dem gesperrte Krankenkassenkarten und zuzahlungsbefreite Versicherte gelistet sind.

#### 8.13 RehaGuide - neue Daten

Mit dem aktuellen CGM ALBIS Update werden die Daten des RehaGuides automatisch auf den aktuellen Stand gebracht.

#### 8.14 PRAXISWELT

Mit Einspielen des CGM ALBIS Updates in der Version Q2/2017 steht Ihnen automatisch die neue Version der PRAXISWELT zur Verfügung. Aufrufen können Sie die PRAXISWELT über das Symbol Serversion.

#### 8.15 Hilfreiche Präparate-Informationen - Patienteninformationen: Deutsch, Türkisch, Russisch

Mit diesem Update stellen wir Ihnen wieder wichtige, patientennahe Präparate-Informationen zur Verfügung. Damit Sie diese umfassend nutzen können, finden Sie im Folgenden Erläuterungen, wie Sie unsere Zusatzfunktionen in Ihrem täglichen Arbeitsablauf unterstützen:

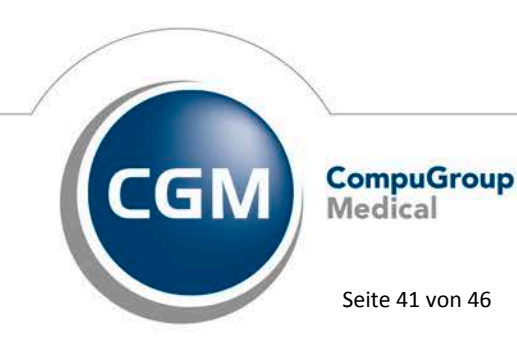

(\*

Synchronizing Healthcare

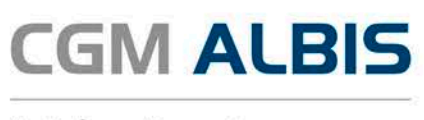

Die Patienteninfo ist ein toller Zusatznutzen für Arzt und Patienten!

Nicht nur die Diagnose, auch die gewählte Therapie ist oft erklärungsbedürftig. **Schriftliche Patienteninformationen** stellen sicher, dass die Patienten die gegebenen Informationen zu Hause nochmals in Ruhe nachlesen können. Bei ausgewählten Präparaten erhalten die Ärzte deshalb zum Zeitpunkt der Medikamentenauswahl die Information, dass zu diesem Präparat

**Patienteninformationen** verfügbar sind. Da Ärzte international heilen, weisen **Landesflaggen** darauf hin, in welchen Sprachen die Patienteninformationen verfügbar sind. Diese können direkt im Patientengespräch aufgerufen, ausgedruckt und ausgehändigt werden. Für folgende Präparate haben wir in **Q2/ 2017 Patienteninformationen** hinterlegt:

| Hersteller           | Präparat             | PZN                          |
|----------------------|----------------------|------------------------------|
| Mylan Healthcare     | Kreon                | 1224753 /1224782 / 4437981   |
| Astellas Pharma GmbH | Formotop             | 5129885 / 6913925 / 9542582  |
| Chiesi GmbH          | Foster 100           | 00568172 / 06729452          |
| Chiesi GmbH          | Foster 200           | 11305435 / 11305441          |
| Chiesi GmbH          | Foster Nexthaler 200 | 11305464 / 11305470          |
| Chiesi GmbH          | Foster Nexthaler 100 | 09469098 / 09469106          |
| Dr. R. Pfleger GmbH  | Spasmex 5 mg         | 3758312 / 3758306            |
| Dr. R. Pfleger GmbH  | Spasmex 15 mg        | 3758335 / 3748532            |
| Dr. R. Pfleger GmbH  | Spasmex 20 mg        | 00557731 / 00558328          |
| Dr. R. Pfleger GmbH  | Spasmex 30 mg        | 0821659 / 0880099            |
| Dr. R. Pfleger GmbH  | Spasmex 45 mg        | 10088941 / 10088935          |
| Berlin-Chemie        | Brimica Genuair      | 09924119 /10744718 /10744724 |

## 9 Externe Programme

#### 9.1 Impf-doc - Neues Update 1.47.1

Mit der CGM ALBIS Version Q2/2017 (12.50) steht Ihnen automatisch das Update für die neue Impf-doc Version 1.47.1 zur Verfügung.

#### 9.2 ifap praxisCENTER

#### 9.2.1 Neue Version 3.22.0.2918

Mit diesem CGM ALBIS Update steht Ihnen automatisch die ifap praxisCENTER Version **3.22.0.2918** mit dem Datenstand 01.03.2017 zur Verfügung.

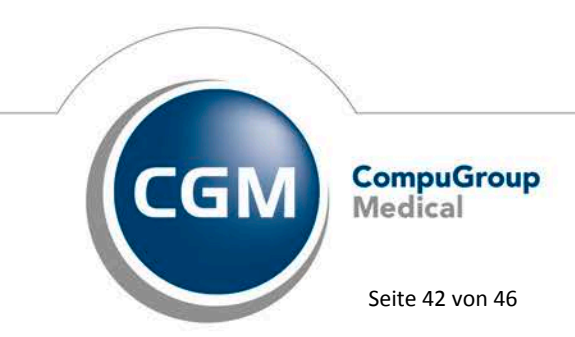

Synchronizing Healthcare

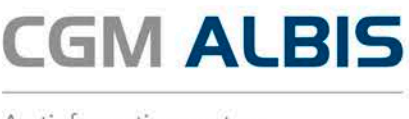

#### 9.2.2 Feedback-Button

In ifap praxisCENTER<sup>®</sup> wurde eine neue Feedback-Funktion implementiert. Mittels Knopfdruck auf den Druckknopf FEEDBACK können Sie direkt Ihre Wünsche und Anregungen zur Weiterentwicklung des ifap praxisCENTER<sup>®</sup> an die Firma Ifap Service-Institut für Ärzte und Apotheker GmbH übermitteln. Die Firma Ifap Service-Institut für Ärzte und Apotheker GmbH freut sich auf Ihr Feedback.

| 🔀 ifap praxisCENTER® - 3.22.0.2657 - Datensta | nd 01.03.2017 - ALBIS - ifap Hotline 089 / 24 | 409 119                                  |                            |
|-----------------------------------------------|-----------------------------------------------|------------------------------------------|----------------------------|
| Datei Recherchen Sortieren nach Rezept        | Extras Hilfe                                  |                                          |                            |
|                                               |                                               | · .                                      | i 🛒 ? 🕬                    |
| Abacavir/Lamivudin-<br>ratiopharm®            | HEXAL                                         | Hochpreisallergie?<br>Cetirizin AbZ 10mg | Pregabalin-<br>ratiopharm* |
| 🔍 Produkt/PZN eingeben 🛛 🔀                    | Gesamt                                        |                                          | FEEDBACK                   |
| Produktrecherche                              | H Bezeichnung<br>0.2um Bakterienfilt          | DAR Menge ME NP Hinweis 1 St             |                            |

#### 9.3 CGM-Assist - Neue Version 25490

Mit Einspielen der CGM ALBIS Version Q2/2017 (12.50) steht Ihnen automatisch die neue Version 25490 des CGM-ASSIST zur Verfügung.

## 9.4 CGM CONNECT - Neue Version 2.0.0.1.20170222

Mit Einspielen der CGM ALBIS Version Q2/2017 (12.50) steht Ihnen automatisch die aktuelle CGM CONNECT Version (2.0.0.1.20170222) zur Verfügung.

#### 9.5 CGM LIFE eSERVICES

#### 9.5.1 Neue CGM LIFE Client Version 4.40.1

Sie erhalten mit diesem Update von CGM ALBIS automatisch die CGM LIFE Client Version 4.40.1. Die Aktualisierung des CGM LIFE Clients wird nach dem Update automatisch beim ersten Starten von CGM ALBIS durchgeführt.

#### 9.5.2 Optionen Terminkalender - Institution

In den Terminkalenderoptionen (erreichbar über den Menüpunkt Optionen Terminkalender) ließ sich keine Institution auswählen, wenn CGM eSERVICES nur in einer Nebenbetriebsstätte registriert waren. Der Auswahldialog für die Betriebsstätte ließ sich öffnen, jedoch erfolgte nach der Selektion keine weitere Aktion. Außerdem konnte die Admin-Konsole nicht gestartet werden. Die Nebenbetriebsstätte (N) wird ab sofort als Institution in den Terminkalenderoptionen angezeigt und die Admin-Konsole kann gestartet werden.

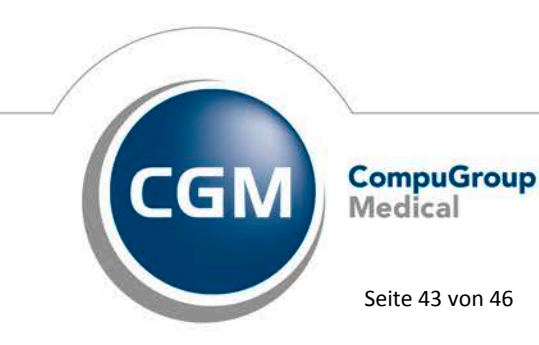

Synchronizing Healthcare

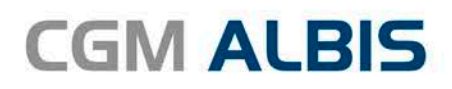

|                                                                               | Optionen Termi                                                                                                    | nkalender                                                                                                    | ×                                                        |
|-------------------------------------------------------------------------------|----------------------------------------------------------------------------------------------------|----------------------------------------------------------------------------------------------------|----------------------------------------------------------|
| Rubriken:<br>Dr. Albis<br>EKG<br>Labor<br>Sono<br>Sono<br>Termine archivieren | Eigenschaften der Rubrik<br>Titel: Dr. Albis<br>Kürzel: 1<br>Terminabstand: 10 min. •<br>Termine pro Std.: 5<br>Urlaub: 16.09.2016-30.09.2016<br>Wartezimmer: Sono •<br>• onlineTerminbuchung<br>Institution:<br>N123456789 | <ul> <li>Mo Di Mi</li> <li>Do Fr Sa</li> <li>Arbeitszeit (Anf.): 08 : 00 </li> <li>Arbeitszeit (Ende): 18 : 00 </li> <li>1. Pause (Anf.): 12 : 30 </li> <li>1. Pause (Ende:) 13 : 30 </li> <li>2. Pause (Anf.): 00 : 00 </li> <li>2. Pause (Ende:) 00 : 00 </li> <li>3. Pause (Anf.): 00 : 00 </li> <li>3. Pause (Ende:) 00 : 00 </li> </ul> | Farbe: 💽<br>Farbe: 💽<br>Farbe: 💽<br>Farbe: 💽<br>Farbe: 💽 |
| Allgemeine Eigenschaften<br>Urlaub (Farbe): 💽 Feie                            | B18111100<br>N123456789<br>rtag (Farbe): Tage Wochenüber                                                                                                    | sicht: ● 5 ○ 6 ○ 7                                                                                                    |                                                          |
| ✓ Pat.eintrag farbig ✓ aut. Aktualisierung                                    | ' Markierung Patient gelöscht/gestorbe<br>Erweiterte Optionen                                                                                                    | n 🗹 Anzeige Geschlecht 🗌 Grup                                                                                                    | open ausblenden                                          |
| ОК                                                                            | Neu Löschen                                                                                                    | Ändern Übernehmen R                                                                                                    | ückgängig                                                |

## 10 KBV-Änderungen

## 10.1 Stammdaten /Softwaremodule der KBV

Folgende aktualisierte Stammdaten sowie Softwaremodule der KBV stehen Ihnen mit dem CGM ALBIS Update Version Q2/2017 (12.50) zur Verfügung:

- SDAV (Arztstammdatei) für das Quartal 2/2017
- SDKV (KV Spezifika für die GKV-Abrechnung) für das Quartal 2/2017
- SDPLZ (Postleitzahlstammdatei) für das Quartal 2/2017
- SDKT (Kostenträgerstammdatei) für das Quartal 2/2017
- KVDT Prüfmodul für das Quartal 2/2017
- OMIM Stamm für das Quartal 2/2017
- ICD-Stammdatei für das Quartal 2/2017

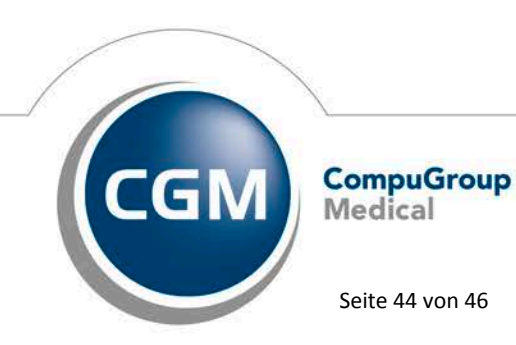

Synchronizing Healthcare

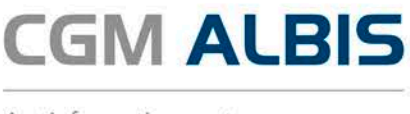

#### 10.2 Früherkennungs-Koloskopie - Aktuelle Änderungen der KBV

Mit diesem Update erhalten Sie die aktuellen Änderungen der KBV für die elektronische Abrechnung der Früherkennungs-Koloskopie Dokumentationen für das Quartal 2/2017 sowie ein entsprechendes Prüfmodul.

#### 10.3 Hautkrebs-Screening - Aktuelle Änderungen der KBV

Mit diesem Update erhalten Sie die aktuellen Änderungen der KBV für die elektronische Abrechnung der Hautkrebs-Screening Dokumentationen für das Quartal 2/2017 sowie ein entsprechendes Prüfmodul.

#### 10.4 Aktualisierter EBM Stamm mit Stand 07.04.2017 für Quartal 2/2017

#### 10.4.1 Neuer Datenstand des EBM Stammes

Mit dieser Version von CGM ALBIS steht Ihnen nach der Durchführung des Aktualisierungslaufs der neue EBM Stamm mit Stand vom 07.04.2017 zur Verfügung.

#### 10.4.2 Aktualisierung EBM 2009

Um Ihren EBM 2009 Stamm zu aktualisieren, gehen Sie bitte in CGM ALBIS über den Menüpunkt Stammdaten EBM EBM 2000plus/2009 Aktualisieren. Mit Betätigen des Druckknopfes OK und weiterem Befolgen der Bildschirmanweisungen wird Ihr EBM-Stamm automatisch aktualisiert.

#### Wichtiger Hinweis:

Bitte beachten Sie, dass die Aktualisierung einige Zeit in Anspruch nehmen kann Wir empfehlen Ihnen, die Aktualisierung möglichst am Ende der Sprechstunde und an Ihrem Hauptrechner durchzuführen!

#### 10.4.3 Aktualisierung Benutzerziffern

Beachten Sie bitte, dass Benutzerziffern Vorrang vor KBV Ziffern haben und neue EBM Ziffern eventuell nicht angezeigt werden, weil nicht begrenzte Benutzerziffern ihren Vorrang geltend machen. Bitte aktualisieren Sie daher wenn nötig auch Ihre Benutzerziffern, da diese nicht automatisch durch die EBM 2009 Aktualisierung aktualisiert werden.

Vor dem Aktualisierungslauf schließen Sie bitte alle geöffneten Patienten und Listen. Anschließend gehen Sie über den Menüpunkt Stammdaten EBM EBM 2000plus/2009 Benutzerziffern aktualisieren.

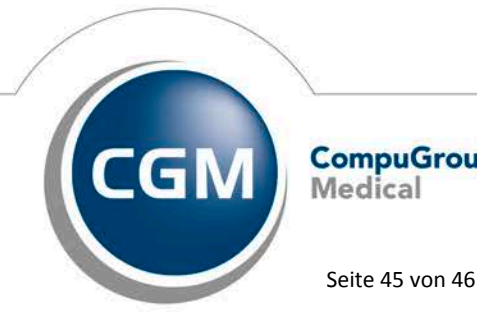

CompuGroup Medical

Synchronizing Healthcare

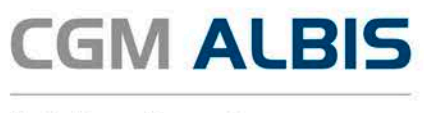

#### 10.5 Aktueller OPS Stamm inkl. AOP-Vertrag

Mit dem aktuellen CGM ALBIS Update haben wir den OPS Stamm aktualisiert. Dieser lässt sich wie gewohnt über Stammdaten OPS aufrufen.

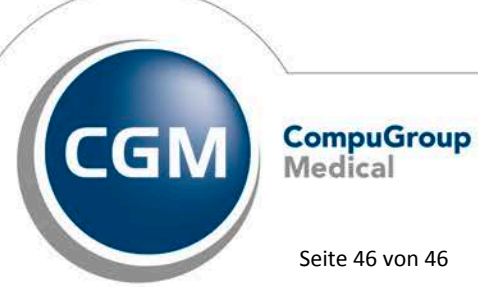

Synchronizing Healthcare

Stand April 2017

Seite 46 von 46